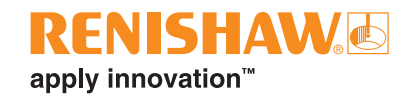

## OMP40-2 Messtaster mit optischer Signalübertragung

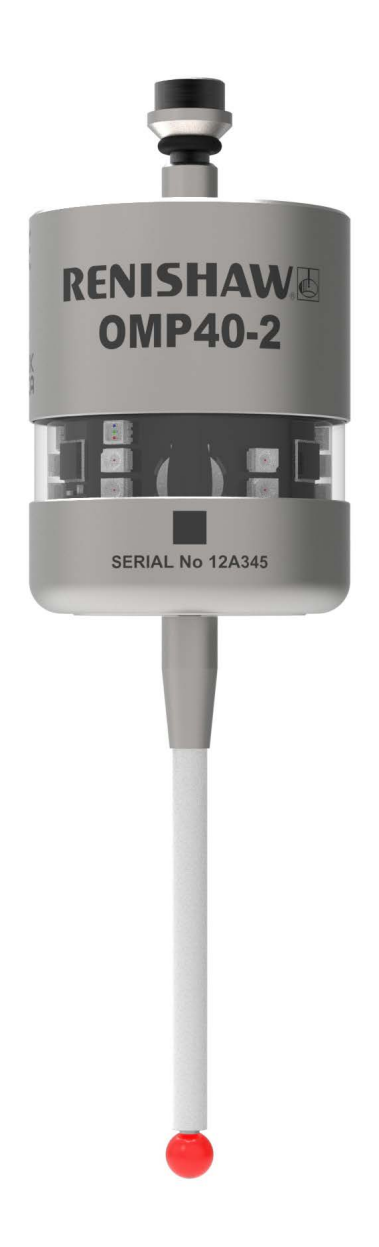

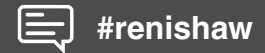

www.renishaw.com/omp40-2

Für Complianceinformationen zu diesem Produkt scannen Sie bitte den QR-Code oder besuchen Sie **www.renishaw.com/mtpdoc** 

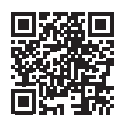

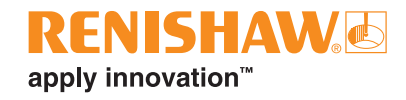

## Inhalt

| Bevor Sie beginnen                                                                                                    |
|----------------------------------------------------------------------------------------------------|
| Marken                                                                                                    |
| Gewährleistung                                                                                                    |
| CNC-Maschinen                                                                                                    |
| Pflege des Messtasters                                                                                                    |
| Patente                                                                                                    |
| Hinweise zur OMP40-2 Software1-2                                                                                            |
| Lizenzvertrag zur OMP40-2 Software1-2                                                                                       |
| Verwendungszweck                                                                                                    |
| Sicherheitshinweise                                                                                                    |
| Informationen für den Benutzer1-4                                                                                           |
| Informationen für den Maschinenlieferanten/-installateur                                                                    |
| Informationen für den Geräteinstallateur1-5                                                                                 |
| Betrieb des Geräts                                                                                                    |
| Optische Sicherheit                                                                                                    |
| OMP40-2 Grundlagen                                                                                                    |
| Einführung                                                                                                    |
| Erste Schritte                                                                                                    |
| Systeminterface                                                                                                    |
| OMI-2, OMI-2T, OMI-2H und OMI-2C Interface oder OMM-2 / OMM-2C Empfänger mit OSI / OSI-D Interface (modulierte Übertragung) |
| OMI Interface oder OMM Empfänger mit<br>MI 12 Interface (herkömmliche Signalübertragung)                                    |
| Messtasterkonfiguration                                                                                                    |
| Opti-Logic™                                                                                                    |
| Einstellmethode Trigger Logic™                                                                                              |
| Betriebsarten des Messtasters                                                                                               |
| Veränderbare Einstellungen                                                                                                  |
| Ausschaltmethoden                                                                                                    |
| Erweiterter Triggerfilter                                                                                                   |
| Optische Signalübertragungsmethode                                                                                          |
| Modulierter Signalübertragungsmodus                                                                                         |
| Twin / Multi-Messtastersystem                                                                                               |
| Herkömmlicher Signalübertragungsmodus2-5                                                                                    |
| Optische Signalübertragungsleistung2-6                                                                                      |
| OMP40-2 Abmessungen                                                                                                    |

| OMP40-2 Spezifikation                                                                                                    |
|----------------------------------------------------------------------------------------------------|
| Typische Batterielebensdauer                                                                                                    |
| Systeminstallation                                                                                                    |
| Installation des OMP40-2 mit einem OMI-2, OMI-2T, OMI-2H Interface bzw. OMM-2 Empfänger mit                                                             |
| OSI / OSI-D Interface                                                                                                    |
| Arbeitsbereich                                                                                                    |
| Positionierung des OMI-2, OMI-2T, OMI-2H Interface oder des OMM-2-Empfängers                                                                            |
| Übertragungsbereich bei Verwendung des OMP40-2 mit einem OMI-2, OMI-2T oder OMI-2H<br>Interface bzw. dem OMM-2 Empfänger (modulierte Signalübertragung) |
| Installation des OMP40-2 mit einem OMM-2C Empfänger mit OSI / OSI-D Interface                                                                           |
| Arbeitsbereich                                                                                                    |
| Positionieren des OMM-2C-Empfängers                                                                                                    |
| Übertragungsbereich bei Verwendung des OMP40-2 mit dem OMM-2C Empfänger                                                                                 |
| Vorbereitung des OMP40-2 für den Betrieb                                                                                                    |
| Montieren des Tasters                                                                                                    |
| Sollbruchstück für den Taster                                                                                                    |
| Einsetzen der Batterien                                                                                                    |
| Montieren des Messtasters an einer Werkzeugaufnahme                                                                                                    |
| Rundlaufeinstellung des Tasters                                                                                                    |
| Kalibrieren des OMP40-2                                                                                                    |
| Warum muss der Messtaster kalibriert werden?                                                                                                    |
| Kalibrieren in einer Bohrung oder an einem gedrehten Durchmesser                                                                                        |
| Kalibrieren in einem Lehrring oder an einer Kalibrierkugel                                                                                              |
| Kalibrieren der Messtasterlänge                                                                                                    |
| Messtasterkonfiguration                                                                                                    |
| Messtasterkonfiguration mit der Probe Setup App4-1                                                                                                    |
| Verwendung von Opti-Logic™                                                                                                    |
| Verwendung von Trigger Logic™                                                                                                    |
| Anzeigen der Messtastereinstellungen4-2                                                                                                    |
| Tabelle zur Aufzeichnung der Messtastereinstellungen                                                                                                    |
| Ändern der Messtastereinstellungen4-4                                                                                                    |
| Master-Reset-Funktion                                                                                                    |
| Betriebsmodus                                                                                                    |
| Messtasterstatus-LED                                                                                                    |
| Wartung                                                                                                    |
| Wartung                                                                                                    |
| Reinigen des Messtasters                                                                                                    |
| Wechseln der Batterien                                                                                                    |

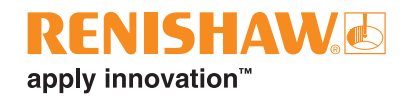

| OMP40M Messtastersystem                                                                                                | 1 |
|----------------------------------------------------------------------------------------------------|---|
| OMP40M Messtastersystem                                                                                                | 1 |
| OMP40M Abmessungen                                                                                                    | 2 |
| OMP40M Anzugsmomente                                                                                                   | 2 |
| OMP40-2LS System                                                                                                    | 1 |
| Einführung                                                                                                    | 1 |
| Übertragungsbereich bei Verwendung des OMP40-2LS mit OMI-2, OMI-2T oder OMI-2H<br>Interface bzw. dem OMM-2 Empfänger7- | 1 |
| Fehlersuche                                                                                                    | 1 |
| Teileliste                                                                                                    | 1 |

Leere Seite

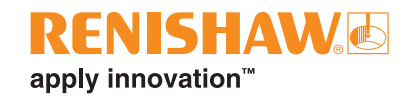

# **Bevor Sie beginnen**

## Marken

Google Play und das Google Play-Logo sind Marken von Google LLC.

Apple und das Apple Logo sind Marken der Apple Inc., die in den USA und weiteren Ländern eingetragen sind. App Store ist eine Dienstleistungsmarke der Apple Inc., die in den USA und weiteren Ländern eingetragen ist.

## Gewährleistung

Sofern nicht zwischen Ihnen und Renishaw etwas im Rahmen eines separaten schriftlichen Vereinbarung vereinbart und unterzeichnet wurde, werden die Ausrüstung und/oder Software gemäß den allgemeinen Geschäftsbedingungen von Renishaw verkauft, die Sie zusammen mit dieser Ausrüstung und/oder Software erhalten oder auf Anfrage bei Ihrer lokalen Renishaw Niederlassung erhältlich sind.

Renishaw übernimmt für seine Ausrüstung und Software für einen begrenzten Zeitraum (laut den allgemeinen Geschäftsbedingungen) die Gewährleistung, vorausgesetzt sie werden exakt entsprechend der von Renishaw erstellten zugehörigen Dokumentation installiert und verwendet. Die genauen Angaben zur Gewährleistung sind in den allgemeinen Geschäftsbedingungen enthalten.

Ausrüstung und/oder Software, die Sie von einer Drittfirma erwerben, unterliegt separaten allgemeinen Geschäftsbedingungen, die Sie zusammen mit dieser Ausrüstung und/oder Software erhalten. Einzelheiten dazu erfahren Sie bei Ihrem Lieferanten.

## **CNC-Maschinen**

CNC-Werkzeugmaschinen dürfen nur von geschultem Fachpersonal entsprechend den Herstellerangaben bedient werden.

## Pflege des Messtasters

Halten Sie die Systemkomponenten sauber und behandeln Sie das Produkt wie ein Präzisionswerkzeug.

## Patente

Keine anwendbar.

## Hinweise zur OMP40-2 Software

Dieses OMP40-2 Produkt enthält eingebettete Software (Firmware), für die die folgenden Hinweise gelten:

### Hinweis für die US-Regierung

HINWEIS FÜR KUNDEN, DIE VERTRÄGE ODER HAUPTVERTRÄGE MIT DER US-REGIERUNG HABEN

Bei dieser Software handelt es sich um kommerzielle Computersoftware, die von Renishaw ausschließlich unter Verwendung privater Mittel entwickelt wurde. Ungeachtet anderer Miet- oder Lizenzverträge, die sich auf diese Computersoftware beziehen oder deren Lieferung beiliegen, sind die Rechte der US-Regierung und/oder ihrer Hauptauftragnehmer in Bezug auf die Nutzung, Vervielfältigung und Weitergabe der Software in den Bedingungen des Vertrags oder Untervertrags zwischen Renishaw und der US-Regierung, der zivilen Bundesbehörde bzw. dem Hauptauftragnehmer festgelegt. Bitte sehen Sie im betreffenden Vertrag bzw. Untervertrag und gegebenenfalls der darin enthaltenen Softwarelizenz nach, um Ihre genauen Rechte in Bezug auf Nutzung, Vervielfältigung und/oder Weitergabe zu erfahren.

#### Endbenutzer-Lizenzvertrag zur Renishaw-Software

Die Software von Renishaw wird nach den Bestimmungen der Renishaw-Lizenz lizenziert. Diese ist zu finden unter:

www.renishaw.com/legal/softwareterms

## Lizenzvertrag zur OMP40-2 Software

Dieses OMP40-2 Produkt enthält die folgende Drittanbietersoftware:

### **BSD 3-Clause Licence**

This product's firmware has been developed by Renishaw with the use of the Microchip libraries, under the following licensing terms:-

This software is developed by Microchip Technology Inc. and its subsidiaries ("Microchip"). Redistribution and use in source and binary forms, with or without modification, are permitted provided that the following conditions are met:

- 1. Redistributions of source code must retain the above copyright notice, this list of conditions and the following disclaimer.
- 2. Redistributions in binary form must reproduce the above copyright notice, this list of conditions and the following disclaimer in the documentation and/or other materials provided with the distribution.
- 3. Microchip's name may not be used to endorse or promote products derived from this software without specific prior written permission.

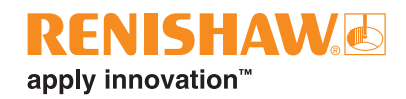

THIS SOFTWARE IS PROVIDED BY MICROCHIP "AS IS" AND ANY EXPRESS OR IMPLIED WARRANTIES, INCLUDING, BUT NOT LIMITED TO, THE IMPLIED WARRANTIES OF MERCHANTABILITY AND FITNESS FOR PURPOSE ARE DISCLAIMED. IN NO EVENT SHALL MICROCHIP BE LIABLE FOR ANY DIRECT, INDIRECT, INCIDENTAL, SPECIAL, EXEMPLARY, OR CONSEQUENTIAL DAMAGES (INCLUDING BUT NOT LIMITED TO PROCUREMENT OF SUBSTITUTE GOODS OR SERVICES; LOSS OF USE, DATA OR PROFITS; OR BUSINESS INTERRUPTION) HOWSOEVER CAUSED AND ON ANY THEORY OF LIABILITY, WHETHER IN CONTRACT, STRICT LIABILITY, OR TORT (INCLUDING NEGLIGENCE OR OTHERWISE) ARISING IN ANY WAY OUT OF THE USE OF THIS SOFTWARE, EVEN IF ADVISED OF THE POSSIBILITY OF SUCH DAMAGE.

(c) Copyright 1999-2013 Microchip Technology, All rights reserved

## Verwendungszweck

Der OMP40-2 ist ein optischer Spindelmesstaster zur automatischen Werkstückprüfung und -einrichtung auf Multitasking-Maschinen und Bearbeitungszentren.

## Sicherheitshinweise

#### Informationen für den Benutzer

Dieses Produkt wird mit nicht wiederaufladbaren Lithium-Metall-Batterien geliefert. Weitere Informationen zu den Themen Lebensdauer, Sicherheit und Entsorgung finden Sie in den Hinweisen der Batteriehersteller.

- Nicht versuchen, die Batterien wieder aufzuladen.
- Batterien nur mit dem angegebenen Typ ersetzen.
- Keine alten und neuen Batterien zusammen im Produkt verwenden.
- Nicht verschiedene Batterietypen oder -marken gleichzeitig im Produkt verwenden.
- Sicherstellen, dass alle Batterien polrichtig entsprechend den Anleitungen in diesem Handbuch und wie auf dem Produkt angegeben eingesetzt sind.
- Batterien nicht direkter Sonnenstrahlung aussetzen.
- Batterien nicht mit Wasser in Berührung kommen lassen.
- Batterien nicht erhitzen oder ins Feuer werfen.
- Batterien nicht zwangsentladen.
- Batterien nicht kurzschließen.
- Batterien nicht auseinandernehmen, durchstechen, verformen, übermäßigem Druck oder Stößen aussetzen.
- Batterien nicht verschlucken.
- Batterien für Kinder unzugänglich aufbewahren.
- Aufgequollene oder beschädigte Batterien nicht in dem Produkt verwenden und mit Vorsicht handhaben.
- Altbatterien entsprechend den örtlichen Umwelt- und Sicherheitsvorschriften entsorgen.

Befolgen Sie beim Transport von Batterien bzw. diesem Produkt mit eingesetzten Batterien die internationalen und nationalen Bestimmungen für den Transport von Batterien. Damit bei einem Rückversand dieses Produkts an Renishaw keine Verzögerungen entstehen, sollten die Batterien vorher entfernt werden.

Beim Arbeiten an Werkzeugmaschinen wird ein Augenschutz empfohlen.

Der Messtaster OMP40-2 hat ein Glasfenster. Bei Bruch mit Vorsicht handhaben, um Verletzungen zu vermeiden.

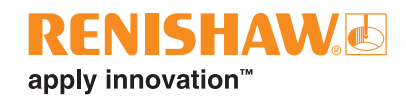

#### Informationen für den Maschinenlieferanten/-installateur

Es obliegt dem Maschinenlieferanten, den Anwender über alle Gefahren zu unterrichten, die sich aus dem Betrieb der Ausrüstung ergeben, einschließlich solcher, die in der Renishaw-Produktdokumentation erwähnt sind, und sicherzustellen, dass ausreichende Schutzvorrichtungen und Sicherheitsverriegelungen eingebaut sind.

Bei einem Fehler des Messtastersystems kann der Messtaster fälschlicherweise eine Ruhestellung signalisieren. Verlassen Sie sich beim Stoppen der Maschinenbewegung nicht auf Signale des Messtasters.

### Informationen für den Geräteinstallateur

Sämtliche Geräte von Renishaw erfüllen die einschlägigen regulatorischen Anforderungen des Vereinigten Königreichs, der EU und der amerikanischen Regulierungsbehörde FCC. Es ist Aufgabe des Installateurs, die Einhaltung der folgenden Richtlinien sicherzustellen, um einen Einsatz des Produkts in Übereinstimmung mit diesen Vorschriften zu gewährleisten:

- Alle Interfaceeinheiten MÜSSEN möglichst weit entfernt von potenziellen elektrischen Störquellen (z. B. Transformatoren, Servoantrieben) installiert werden.
- Alle 0-V-/Masseverbindungen müssen am "Maschinensternpunkt" angeschlossen werden (der "Maschinensternpunkt" ist eine gemeinsame Rückführung für alle Maschinenerdungskabel und Kabelschirmungen). Dies ist sehr wichtig, da bei Nichteinhaltung Potenzialunterschiede zwischen den Anschlusspunkten auftreten können.
- Alle Schirmungen müssen wie in der Nutzeranweisung beschrieben angeschlossen werden.
- Kabel dürfen nicht entlang von Starkstromquellen (z. B. Motorversorgungskabeln) oder in der Nähe von Hochgeschwindigkeits-Datenleitungen verlegt werden.
- Kabel müssen so kurz wie möglich gehalten werden.

### Betrieb des Geräts

Wenn dieses Gerät nicht entsprechend den Herstellerangaben eingesetzt wird, kann der durch das Gerät bereitgestellte Schutz beeinträchtigt werden.

### **Optische Sicherheit**

Dieses Produkt enthält LEDs, die sichtbares und unsichtbares Licht abstrahlen.

Der OMP40-2 ist eingestuft als Risikogruppe: Freie Gruppe (eigensicher).

Das Produkt wurde anhand folgender Norm beurteilt und eingestuft:

BS EN 62471:2008 Photobiologische Sicherheit von Lampen und Lampensystemen

Renishaw empfiehlt, unabhängig von der Risikoeinstufung nicht dauerhaft direkt in die Strahlungsquelle zu blicken.

Leere Seite

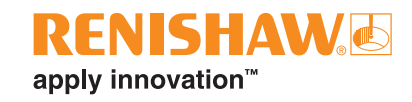

# **OMP40-2 Grundlagen**

## Einführung

Der OMP40-2 ist ein optischer Werkzeugmaschinenmesstaster für die Verwendung auf kleinen bis mittelgroßen Bearbeitungszentren und kleinen Multitasking-Maschinen. Er ist vor optischen Interferenzen, Fehlauslösungen und Erschütterungen geschützt.

Der OMP40-2 kann entweder im "modulierten" oder "herkömmlichen" optischen Signalübertragungsmodus betrieben werden (für nähere Informationen siehe **Seite 4-2**, "Anzeigen der Messtastereinstellungen").

Im "modulierten Modus" kann der OMP40-2 mit den Interfaces OMI-2, OMI-2T, OMI-2H und OMI-2C oder mit dem OMM-2 / OMM-2C Empfänger mit OSI- / OSI-D-Interface verwendet werden und bietet so eine wesentlich höhere Widerstandsfähigkeit gegen Lichtinterferenzen.

Im "modulierten" Modus kann eine Messtaster-ID definiert werden. Diese ist werksseitig auf MESSTASTER 1 voreingestellt, kann aber auf MESSTASTER 2 zur Verwendung mit zwei Messtastern bzw. auf MESSTASTER 3 zur Verwendung mit Multi-Messtastersystemen geändert werden.

Im "herkömmlichen Übertragungsmodus" ist der OMP40-2 kompatibel für die Verwendung mit einem OMI-Interface oder einem OMM-Empfänger mit MI 12-Interface.

Alle Einstellungen des OMP40-2 können mit Opti-Logic™ oder Trigger Logic™ konfiguriert werden.

Folgende Einstellungen sind konfigurierbar:

- Ausschaltmethode
- Einstellung des erweiterten Triggerfilters
- Optische Signalübertragungsmethode
- Optische Signalübertragungsleistung

#### **Erste Schritte**

Drei mehrfarbige Messtaster-LEDs zeigen die gegenwärtig ausgewählten Messtastereinstellungen an.

Zum Beispiel:

- Ausschaltmethode
- Messtasterstatus ausgelenkt oder in Ruhestellung
- Ladezustand der Messtasterbatterien

Informationen zum Einlegen oder Entfernen der Batterie finden Sie auf **Seite 3-7**, "Einlegen der Batterien".

Beim Einsetzen der Batterien beginnen die LEDs zu blinken (für weitere Informationen siehe **Seite 4-2**, "Anzeigen der Messtastereinstellungen").

### Systeminterface

Das Interface dient zur Aufbereitung der Signale zwischen dem Messtastersystem und der CNC-Steuerung.

# OMI-2, OMI-2T, OMI-2H und OMI-2C Interface oder OMM-2 / OMM-2C Empfänger mit OSI / OSI-D Interface (modulierte Übertragung)

Das OMI-2T Interface bzw. der OMM-2 Empfänger mit einem OSI / OSI-D Interface sind die empfohlenen Interfaces für den Einsatz mit dem OMP40-2, da sie eine wesentlich höhere Widerstandsfähigkeit gegenüber Lichtinterferenzen bieten und dem Anwender größere Flexibilität beim Betrieb eines Multi-Messtastersystems ermöglichen.

# OMI Interface oder OMM Empfänger mit MI 12 Interface (herkömmliche Signalübertragung)

Alternative Interfaceoptionen sind die OMI Interface bzw. der OMM Empfänger mit dem MI 12 Interface.

## Messtasterkonfiguration

Es wird empfohlen, die Probe Setup App zum Konfigurieren des Messtasters zu verwenden.

Die Probe Setup App vereinfacht die Konfiguration der Werkzeugmaschinen-Messtaster von Renishaw, die mit Opti-Logic™ oder Trigger Logic™ kompatibel sind.

Die App bietet klare, anschauliche Schritt-für-Schritt-Anleitungen und Video-Tutorials, die den Benutzer durch die Einrichtung und Konfiguration eines Renishaw-Messsystems für Werkzeugmaschinen führen.

Die Probe Setup App steht im App Store und bei Google Play sowie in mehreren App Stores in China zum Download zur Verfügung.

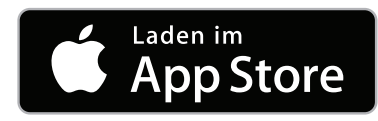

oder

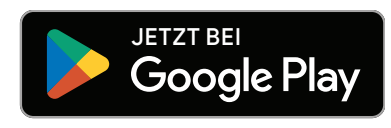

### Opti-Logic™

Opti-Logic ist der Vorgang der Übertragung und des Empfangs von Daten von der App zu einem Renishaw Werkzeugmaschinen-Messtaster mittels Lichtimpulsen. Für nähere Informationen siehe **Seite 4-1** – Konfigurieren des Messtasters mit der Probe Setup App.

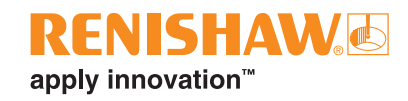

### Einstellmethode Trigger Logic™

Trigger Logic (für nähere Informationen siehe **Seite 4-2**, "Anzeigen der Messtastereinstellungen") ist eine Einstellmethode, über die der Benutzer alle verfügbaren Betriebseinstellungen anzeigen und auswählen kann, um einen Messtaster für seine spezifische Anwendung einzustellen. Trigger Logic wird durch das Einsetzen der Batterien aktiviert und beruht auf einer Reihe von Auslenkungen des Tasters, wobei der Benutzer systematisch durch die verfügbaren und über die LED-Anzeige ersichtlichen Einstelloptionen geführt wird.

Die aktuellen Messtastereinstellungen lassen sich auch überprüfen, indem einfach die Batterien mindestens 5 Sekunden lang entnommen und anschließend wieder eingesetzt werden. Daraufhin wird die Trigger-Logic-Prüfsequenz angezeigt (für weitere Informationen siehe **Seite 4-2**, "Anzeigen der Messtastereinstellungen").

### Betriebsarten des Messtasters

Der OMP40-2 Messtaster kann auf eine von drei Betriebsarten eingestellt werden:

Bereitschaftsmodus (Stand-by) - der Messtaster wartet auf ein Einschaltsignal.

Betriebsmodus - durch Einschalten aktiviert, ist der Messtaster einsatzbereit.

**Programmiermodus (Configuration)** – mittels Trigger Logic oder Opti-Logic™ können veränderbare Einstellungen des Messtasters abgerufen und bei Bedarf geändert werden.

**HINWEIS:** Eine visuelle Anzeige der aktuell gewählten Messtastereinstellungen erfolgt beim Einlegen der Batterie durch die drei mehrfarbigen LEDs im Messtasterfenster (weitere Informationen finden Sie auf **Seite 4-2**, "Überprüfen der Messtastereinstellungen").

## Veränderbare Einstellungen

### Ausschaltmethoden

Folgende Ausschaltmethoden können eingestellt werden:

- 1. Optisch Aus
- 2. Zeit Aus

| OMP40-2 Einschaltmethode                                                                                                    | OMP40-2 Ausschaltmethode<br>Verschiedene Ausschaltmethoden<br>können eingestellt werden                                                                                                    | Einschaltzeit                                                                                                    |
|----------------------------------------------------------------------------------------------------|----------------------------------------------------------------------------------------------------|----------------------------------------------------------------------------------------------------|
| <b>Optisch Ein</b><br>Einschalten durch ein optisches<br>Signal wird durch einen M-Befehl<br>ausgelöst.                     | Optisch Aus<br>Ausschalten durch ein optisches<br>Signal wird durch einen M-Befehl<br>ausgelöst. Ein Zeitschalter schaltet den<br>Messtaster automatisch 90 Minuten<br>nach der letzten Auslenkung aus,<br>wenn er nicht vorher durch einen<br>M-Befehl ausgeschaltet wurde. | Herkömmlich (Startfilter<br>Aus): 0,3 Sekunden<br>Herkömmlich (Startfilter<br>Ein): 0,8 Sekunden<br>Moduliert: 0,3 Sekunden |
| <b>Optisch Ein</b><br>Einschalten durch ein optisches<br>Signal wird durch einen M-Befehl<br>oder über Autostart ausgelöst. | Ausschalten über Zeit (Timeout)<br>Ein Zeitschalter schaltet den<br>Messtaster automatisch 12, 33 oder<br>134 Sekunden (vom Anwender<br>einstellbar) nach der letzten Antastung<br>bzw. dem Erreichen der Ruhestellung<br>aus.                                               |                                                                                                    |
|                                                                                                    | HINWEIS: Bei Ausgabe eines weiteren<br>M-Befehls während des Time-outs wird<br>auch der Timer zurückgesetzt.                                                                                                    |                                                                                                    |

#### **Erweiterter Triggerfilter**

Durch starke Vibrationen und Stöße ist es möglich, dass der Messtaster unerwünschte Schaltsignale auslöst. Der erweiterte Triggerfilter erhöht die Widerstandsfähigkeit des Messtasters gegen solche Störungen.

Bei aktiviertem Triggerfilter wird der Messtasterausgang um konstante 10 ms verzögert.

Möglicherweise müssen Sie die Anfahrgeschwindigkeit des Messtasters reduzieren, um diese an den erhöhten Überlaufweg des Tasters, bedingt durch die Zeitverzögerung, anzupassen.

Der erweiterte Triggerfilter ist werkseitig auf AUS eingestellt.

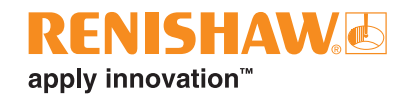

### Optische Signalübertragungsmethode

Messtaster, die bestimmten Formen der Lichtinterferenz ausgesetzt sind, können falsche Startsignale akzeptieren.

Der OMP40-2 kann entweder im "modulierten" oder "herkömmlichen" optischen Signalübertragungsmodus betrieben werden.

#### Modulierter Signalübertragungsmodus

Im modulierten Modus funktioniert der Messtaster nur mit den Interfaces OMI-2, OMI-2T, OMI-2H, OMI-2C oder mit dem OMM-2 / OMM-2C Empfänger mit OSI / OSI-D Interface, um eine wesentlich höhere Resistenz gegen Lichtinterferenzen zu gewährleisten.

Die modulierte Signalübertragung des OMP40-2 kann drei unterschiedlich codierte Startsignale liefern. Dies ermöglicht den Einsatz von zwei Messtastern bei einem OMI-2T Interface und bis zu drei Messtastern bei Verwendung eines OMM-2 Empfängers mit OSI / OSI-D Interface.

#### Twin / Multi-Messtastersystem

Für den Betrieb in einem Twin- oder Multi-Messtastersystem muss ein Messtaster auf MESSTASTER 1 Start und der andere Messtaster auf MESSTASTER 2 Start (OMI-2T oder OMM-2 mit OSI oder OSI-D) bzw. MESSTASTER 3 Start (nur OMM-2 mit OSI oder OSI-D) eingestellt werden. Diese Einstellungen können vom Anwender konfiguriert werden.

In einem System mit einem Spindeltaster und einem optischen Werkzeugmesstaster muss der Spindeltaster auf MESSTASTER 1 Start und der Werkzeugmesstaster auf MESSTASTER 2 Start eingestellt werden.

Bei Systemen, die aus zwei Spindelmesstastern und einem optischen Werkzeugmesstaster bestehen, müssen die beiden Spindelmesstaster auf MESSTASTER 1 Start und MESSTASTER 2 Start und der Werkzeugmesstaster auf MESSTASTER 3 Start eingestellt werden.

#### Herkömmlicher Signalübertragungsmodus

Im herkömmlichen-Modus funktioniert der Messtaster nur mit einem OMI oder OMM mit MI 12.

Ein Startfilter erhöht die Widerstandsfähigkeit des Messtasters gegenüber Lichtinterferenzen.

Wenn die "herkömmliche" Signalübertragungsmethode (Startfilter ein) ausgewählt ist, wird die Einschaltung des Messtasters um eine zusätzliche Sekunde verzögert.

Gegebenenfalls muss die Messtasterprogramm-Software überarbeitet werden, um die verlängerte Aktivierungszeit zu berücksichtigen.

#### Optische Signalübertragungsleistung

Bei geringem Abstand zwischen dem OMP40-2 und dem Empfänger kann die reduzierte optische Sendeleistung (Low-Power-Modus) verwendet werden. In diesem Modus wird die Reichweite der optischen Signalübertragung verringert (siehe hierzu die Abbildungen der Signalübertragungsbereiche) und dadurch die Lebensdauer der Batterie erhöht.

Die stark reduzierte Sendeleistung (Ultra-Low-Power) wird bei Maschinen mit OMM-2C Empfänger oder für den Einsatz in kleinen Bearbeitungszentren empfohlen, bei denen der maximale Abstand zwischen Messtaster und Empfänger weniger als 1,5 m beträgt. Hierdurch wird die Batterielebensdauer zusätzlich verlängert.

Wenn möglich, sollte eine reduzierte bzw. stark reduzierte optische Sendeleistung verwendet werden, um die Batterielebensdauer zu verlängern.

Gepunktete Linien bei den Darstellungen zum Übertragungsbereich stellen den OMP40-2 im Ein-/ Ausschaltbereich dar.

Die maximale Batterielebensdauer wird erzielt, wenn Lithium-Thionylchlorid-Batterien (LTC) in Verbindung mit dem Ultra-Low-Power-Modus verwendet werden.

Der Messtaster ist werksseitig auf "Standard-Sendeleistung" eingestellt.

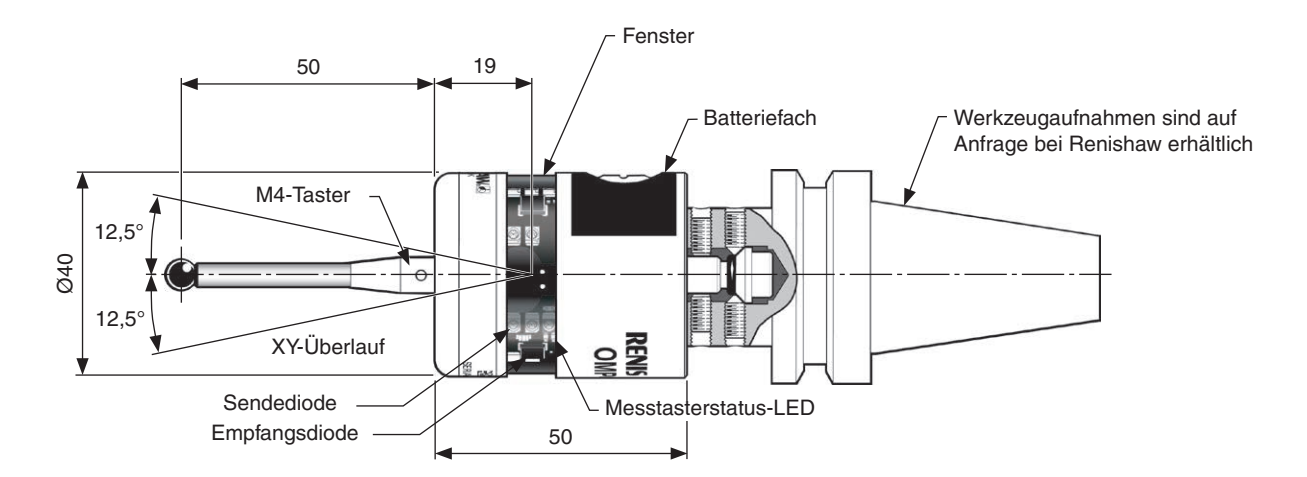

### **OMP40-2 Abmessungen**

Abmessungen in mm

| Maximaler Tasterüberlauf |       |    |  |
|--------------------------|-------|----|--|
| Tasterlänge              | ±X/±Y | +Z |  |
| 50                       | 12    | 6  |  |
| 100                      | 22    | 6  |  |

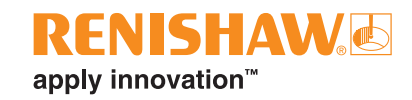

## **OMP40-2 Spezifikation**

| Hauptanwendung                                                                       | Prüfen und Einrichten von Werkstücken auf kleinen bis mittleren<br>Bearbeitungszentren und kleinen Multitasking-Maschinen |                                       |  |
|--------------------------------------------------------------------------------------|----------------------------------------------------------------------------------------------------|---------------------------------------|--|
| Abmessungen                                                                          | Länge<br>Durchmesser (maximal)                                                                                            | 50 mm<br>40 mm                        |  |
| Gewicht (ohne<br>Werkzeugaufnahme)                                                   | Mit Batterien<br>Ohne Batterien                                                                                           | 250 g<br>234 g                        |  |
| Signalübertragung                                                                    | 360° optische Infrarotübertragung (m                                                                                      | odulierte oder bisherige Methode)     |  |
| Einschaltmethode                                                                     | Optisch Ein                                                                                                    |                                       |  |
| Ausschaltmethoden                                                                    | Optisch Aus oder Zeitschalter                                                                                             |                                       |  |
| Spindeldrehzahl (maximal)                                                            | 1000 U/min                                                                                                    |                                       |  |
| Reichweite                                                                           | Bis 5 m                                                                                                    |                                       |  |
| Kompatibler Empfänger/<br>kompatibles Interface                                      | Moduliert<br>OMI-2, OMI-2T, OMI-2H, OMI-2C<br>oder OMM-2 / OMM-2C mit OSI /<br>OSI-D                                      | Herkömmlich<br>OMI oder OMM mit MI 12 |  |
| Antastrichtungen                                                                     | ±X, ±Y, +Z                                                                                                    |                                       |  |
| Wiederholgenauigkeit in<br>eine Richtung                                             | 1,00 μm 2σ <sup>1</sup>                                                                                                   |                                       |  |
| Antastkraft <sup>23</sup><br>XY – niedrige Antastkraft<br>XY – hohe Antastkraft<br>Z | 0,50 N<br>0,90 N<br>5,85 N                                                                                                |                                       |  |
| Tasterüberlauf                                                                       | XY-Ebene<br>+Z-Ebene                                                                                                    | ±12,5°<br>6 mm                        |  |
| Umgebungsparameter                                                                   | IP-Schutzart                                                                                                    | IPX8, BS EN 60529:1992+A2:2013        |  |
|                                                                                      | IK-Schutzart (OMP40-2 und OMP40-2LS) (typisch)                                                                            | IK01 BS EN 62262:2002+A1:2021         |  |
|                                                                                      | IK-Schutzart (OMP40M) (typisch)                                                                                           | IK02 BS EN 62262:2002+A1:2021         |  |
|                                                                                      | Lagertemperatur                                                                                                    | –25 °C bis +70 °C                     |  |
|                                                                                      | Betriebstemperatur                                                                                                    | +5 °C bis +55 °C                      |  |
| Batterietypen                                                                        | Zwei ½AA 3,6 V Lithium-Thionylchlorid-Batterien (LTC)                                                                     |                                       |  |
| Restlebensdauer der<br>Batterien                                                     | Ungefähr eine Woche nach erstmaliger LED-Anzeige für "Batterien schwach" (ausgehend von 5%-Nutzung)                       |                                       |  |
| Typische<br>Batterielebensdauer                                                      | Siehe Tabelle auf Seite 2-8                                                                                               |                                       |  |

<sup>1</sup> Spezifikation gilt für eine Standard-Antastgeschwindigkeit von 480 mm/min und eine Tasterlänge von 50 mm. Je nach Anwendungsanforderungen ist eine deutlich höhere Geschwindigkeit möglich.

- <sup>2</sup> Die Antastkraft, die bei manchen Anwendungen maßgeblich ist, ist die Kraft, die durch den Taster auf das Werkstück wirkt, während das Tastsignal ausgelöst wird. Die maximal auftretende Kraft wird im Überlauf erreicht. Die Kraft hängt von zugehörigen Variablen einschließlich der Messgeschwindigkeit und Maschinenverzögerung ab.
- <sup>3</sup> Dies sind die Werkseinstellungen; eine manuelle Einstellung ist nicht möglich.

## Typische Batterielebensdauer

| Modulierte Signalübertragung               |             |                          |                                      |
|--------------------------------------------|-------------|--------------------------|--------------------------------------|
| Zwei ½AA 3,6 V LTC-<br>Batterien (typisch) | Standard    | Reduziert<br>(Low-Power) | Stark reduziert<br>(Ultra-Low-Power) |
| Stand-by                                   | 1500 Tage   | 1500 Tage                | 1500 Tage                            |
| Leichte Nutzung 1 %                        | 810 Tage    | 1000 Tage                | 1200 Tage                            |
| Starke Nutzung 5 %                         | 270 Tage    | 480 Tage                 | 600 Tage                             |
| Dauerbetrieb                               | 480 Stunden | 960 Stunden              | 1350 Stunden                         |

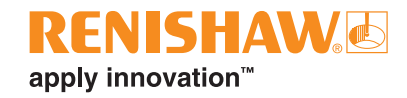

## **Systeminstallation**

## Installation des OMP40-2 mit einem OMI-2, OMI-2T, OMI-2H Interface bzw. OMM-2 Empfänger mit OSI / OSI-D Interface

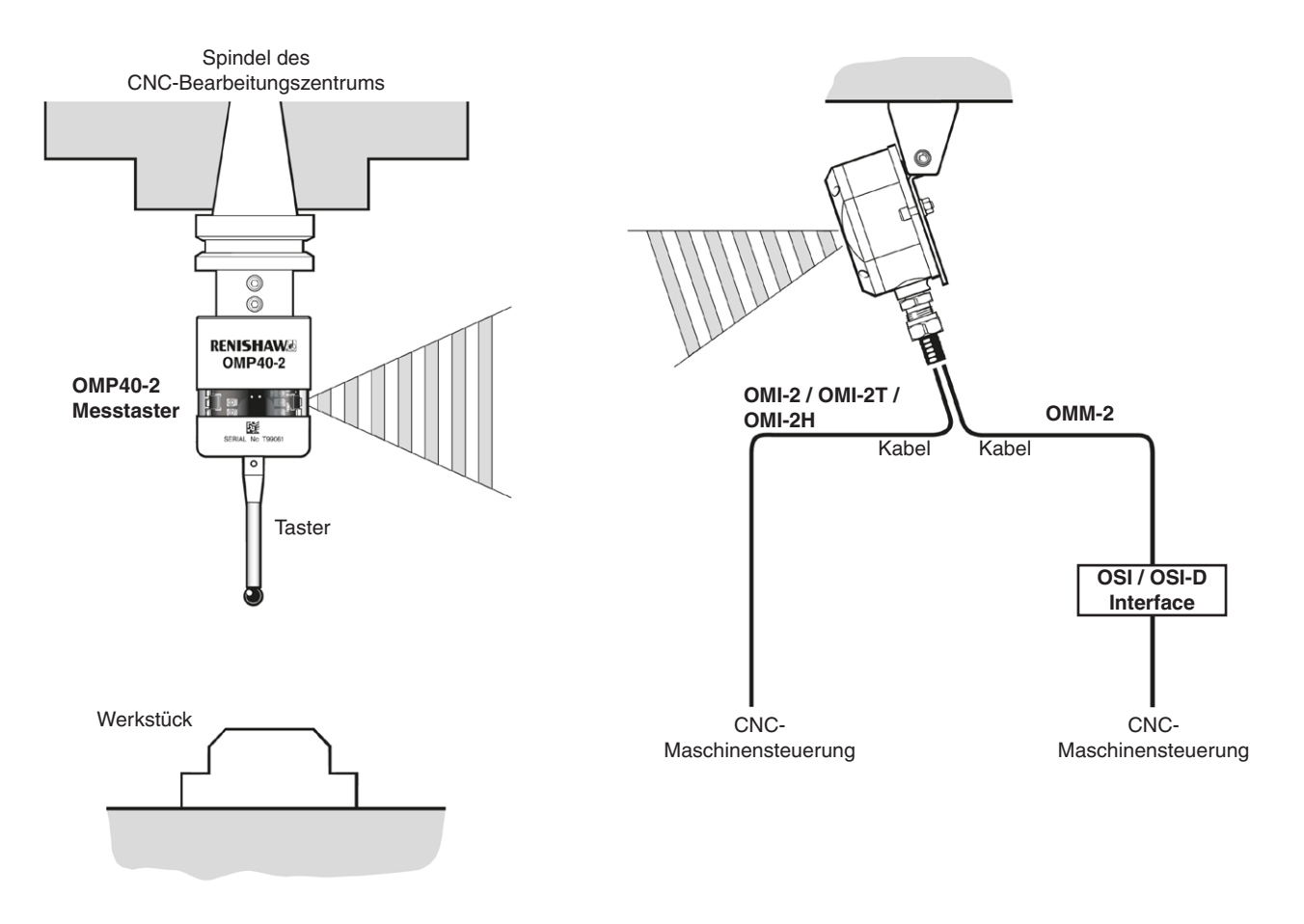

### Arbeitsbereich

Bei Verwendung mit dem OMI-2-, OMI-2T-, OMI-2H-Interface oder dem OMM-2-Empfänger mit OSI / OSI-D-Interface arbeitet der OMP40-2 mit modulierter Signalübertragung.

Reflektierende Oberflächen innerhalb der Maschine können den Signalübertragungsbereich vergrößern.

Rückstände von Kühlflüssigkeit und Späne auf den Scheiben des Messtasters oder Empfängers / Interface können die Übertragung negativ beeinflussen. Deshalb sollten sie nach Bedarf gereinigt werden, um eine uneingeschränkte Signalübertragung zu gewährleisten.

**WARNHINWEIS:** Stellen Sie sicher, dass sich die Werkzeugmaschine vor dem Öffnen von Abdeckungen in einem sicheren, spannungslosen Zustand befindet. Nur Fachkräfte dürfen Schalter verstellen.

**VORSICHTSHINWEIS:** Sollten zwei oder mehrere Systeme dicht nebeneinander eingesetzt werden, so ist darauf zu achten, dass die vom OMP40-2 der einen Maschine gesendeten Signale nicht vom Empfänger der anderen Maschine empfangen werden oder umgekehrt. Sollte dies der Fall sein, benutzen Sie die reduzierte Sendeleistung (Low-Power- oder Ultra-Low-Power-Modus) des OMP40-2 Tasters und den kurzen Arbeitsbereich des Empfängers.

#### Positionierung des OMI-2, OMI-2T, OMI-2H Interface oder des OMM-2-Empfängers

**WARNHINWEIS:** Stellen Sie sicher, dass sich die Werkzeugmaschine vor dem Öffnen von Abdeckungen in einem sicheren, spannungslosen Zustand befindet. Nur Fachkräfte dürfen Schalter verstellen.

Um die optimale Position für das OMI-2, OMI-2T, OMI-2H Interface oder den OMM-2 Empfänger zu finden, wird die Signalstärke über eine mehrfarbige LED angezeigt.

#### Übertragungsbereich bei Verwendung des OMP40-2 mit einem OMI-2, OMI-2T oder OMI-2H Interface bzw. dem OMM-2 Empfänger (modulierte Signalübertragung)

Die Dioden des OMP40-2 und der OMI-2-, OMI-2T-, OMI-2H-Schnittstelle oder des OMM-2-Empfängers müssen immer Sichtkontakt zueinander haben und sich innerhalb des dargestellten Übertragungsbereichs befinden. Der Leistungsbereich des OMP40-2 basiert darauf, dass die optische Mittellinie des OMI-2, OMI-2T, OMI-2T, OMI-2H und OMM-2 auf 0° liegt und umgekehrt.

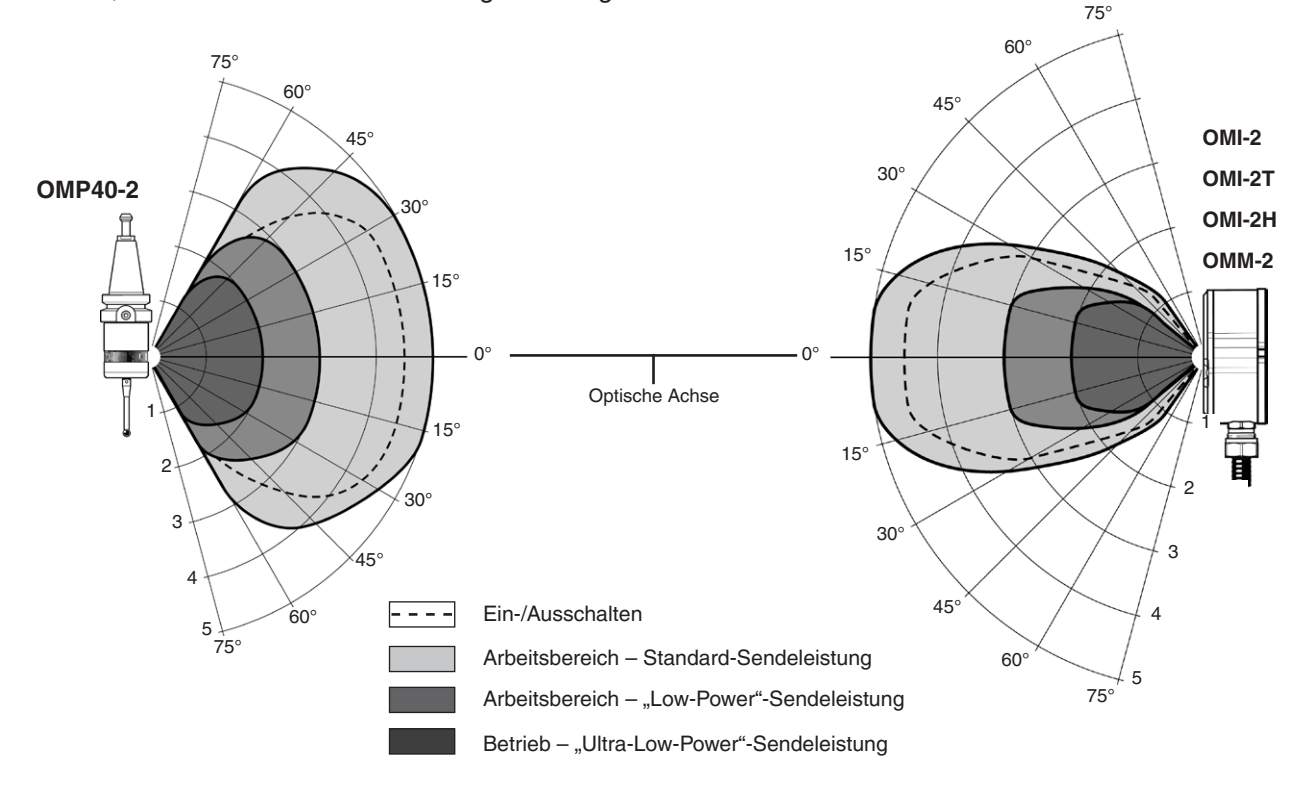

Typischer Übertragungsbereich bei +20 °C in m

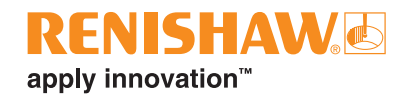

# Installation des OMP40-2 mit einem OMM-2C Empfänger mit OSI / OSI-D Interface

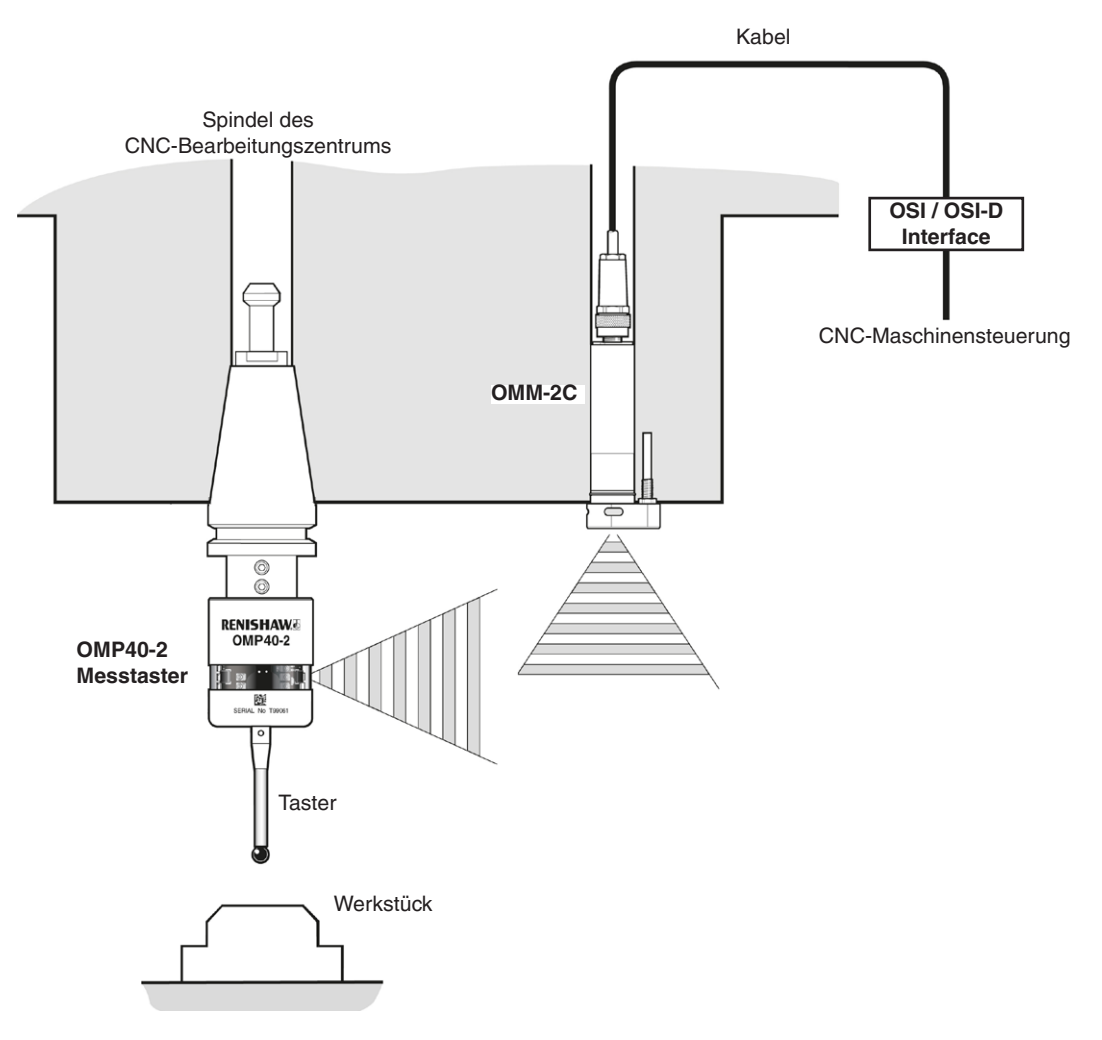

#### Arbeitsbereich

Bei Verwendung mit einem OMM-2C Empfänger mit OSI / OSI-D Interface arbeitet der OMP40-2 mit modulierter Signalübertragung.

Reflektierende Oberflächen innerhalb der Maschine können den Signalübertragungsbereich vergrößern.

Stellen Sie für eine optimale Systemleistung sicher, dass der OMM-2C Empfänger in einer Position montiert ist, die sich nicht direkt vor einer Lichtquelle befindet.

Rückstände von Kühlflüssigkeit und Späne auf den Scheiben des Messtasters, Interface oder Empfängers können die Übertragung negativ beeinflussen. Reinigen Sie diese nach Bedarf, um eine ungehinderte Signalübertragung zu gewährleisten.

**WARNHINWEIS:** Stellen Sie sicher, dass sich die Werkzeugmaschine vor dem Öffnen von Abdeckungen in einem sicheren, spannungslosen Zustand befindet. Nur Fachkräfte dürfen Schalter verstellen.

**VORSICHTSHINWEIS:** Sollten zwei Systeme dicht nebeneinander eingesetzt werden, so ist darauf zu achten, dass die vom OMP40-2 der einen Maschine gesendeten Signale nicht vom Empfänger der anderen Maschine empfangen werden oder umgekehrt. In einem solchen Fall wird empfohlen, die Ultra-Low-Power-Einstellung des OMP40-2 zu wählen.

#### Positionieren des OMM-2C-Empfängers

**WARNHINWEIS:** Stellen Sie sicher, dass sich die Werkzeugmaschine vor dem Öffnen von Abdeckungen in einem sicheren, spannungslosen Zustand befindet. Nur Fachkräfte dürfen Schalter verstellen.

Der OMM-2C Empfänger sollte so nah wie möglich an der Maschinenspindel montiert werden.

Bei der Montage des OMM-2C Empfängers ist es wichtig, dass der Dichtungsring in der Fase der Bohrung, in die der OMM-2C Empfänger eingesetzt wird, dicht abschließt.

# Übertragungsbereich bei Verwendung des OMP40-2 mit dem OMM-2C Empfänger

Die Dioden des OMP40-2 und des OMM-2C Empfängers müssen immer Sichtkontakt zueinander haben und sich innerhalb des dargestellten Übertragungsbereichs befinden. Der Übertragungsbereich des OMP40-2 basiert darauf, dass die optische Mittellinie des OMM-2C Empfängers auf 0° liegt und umgekehrt.

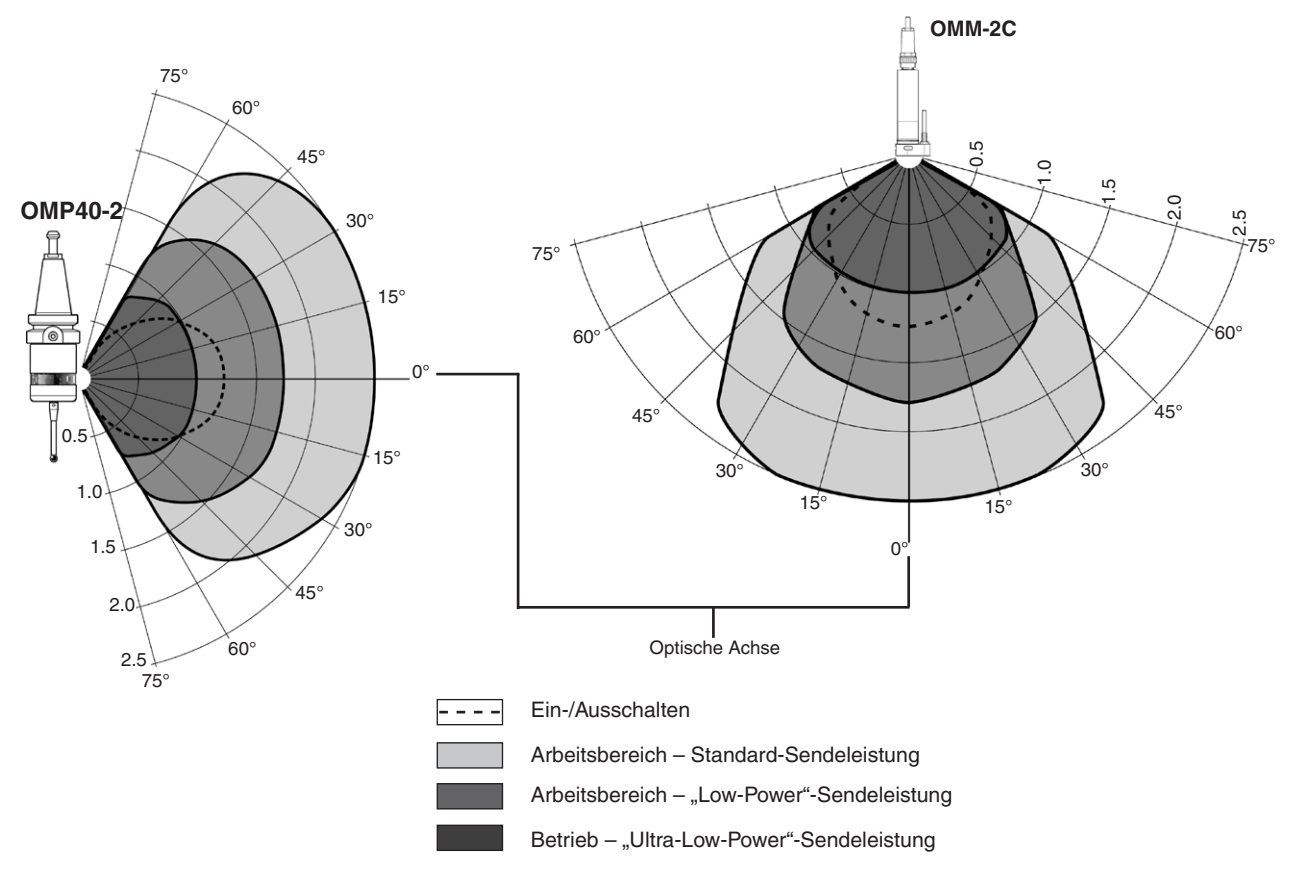

Typischer Übertragungsbereich bei +20 °C in m

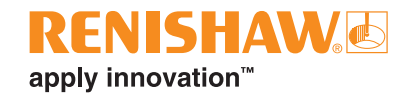

## Vorbereitung des OMP40-2 für den Betrieb

## Montieren des Tasters

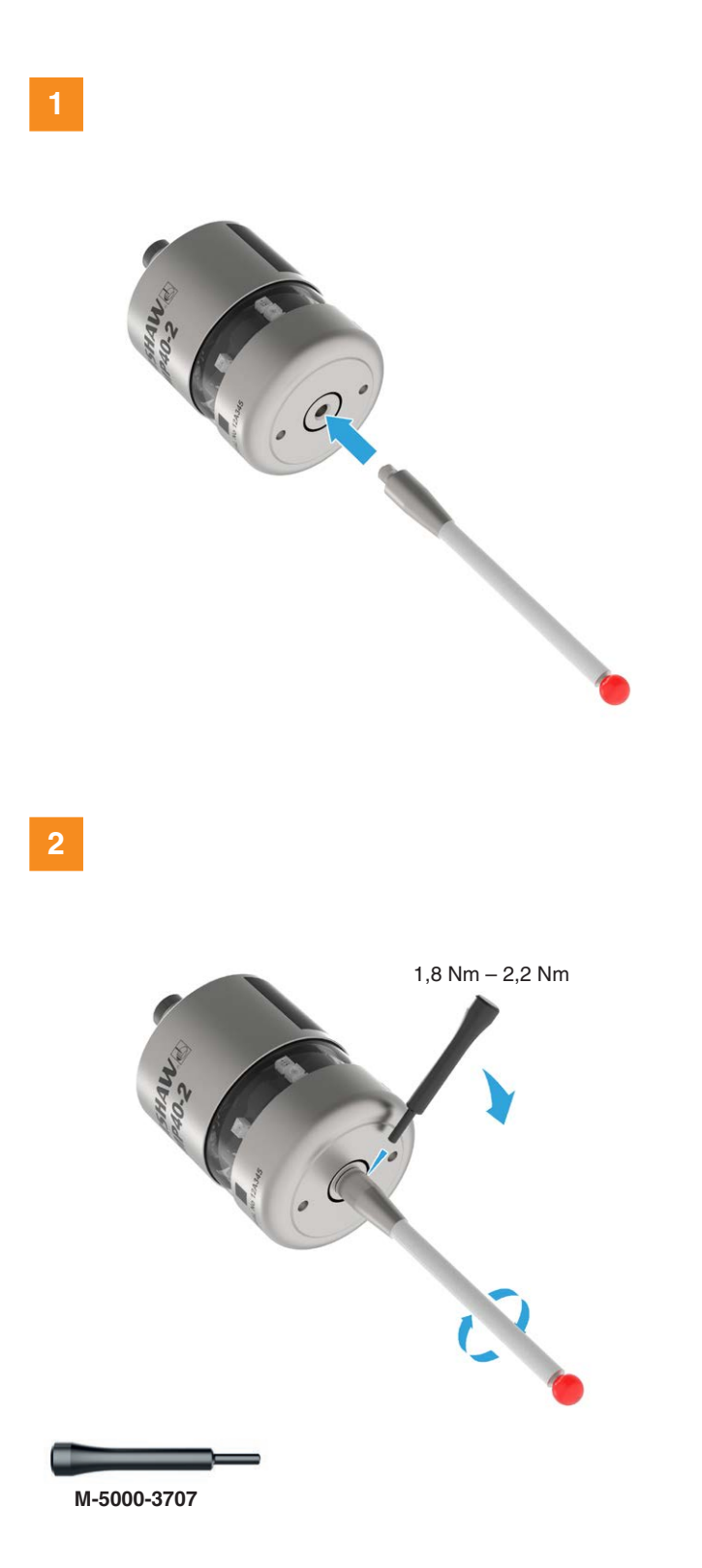

### Sollbruchstück für den Taster

**HINWEIS:** Ein Sollbruchstück ist bei Verwendung von Tastern mit Stahlschäften erforderlich. Taster mit Schaft aus Keramik- oder Kohlefaser sollten aus messtechnischen Gründen nicht mit einem Sollbruchstück verwendet werden.

#### Befestigung eines Tasters mit einem Sollbruchstück am OMP40-2

Bei zu großem Tasterüberlauf bricht das Sollbruchstück und schützt so den Messtaster vor Beschädigungen.

Achten Sie darauf, das Sollbruchstück während der Montage nicht zu belasten.

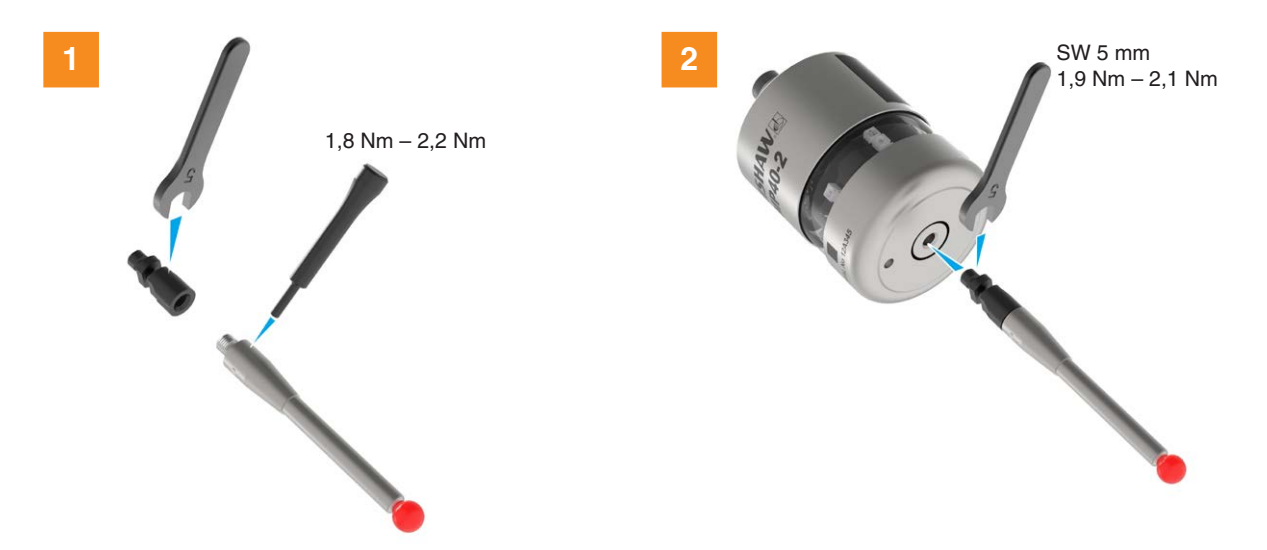

#### Entfernen eines gebrochenen Sollbruchstücks

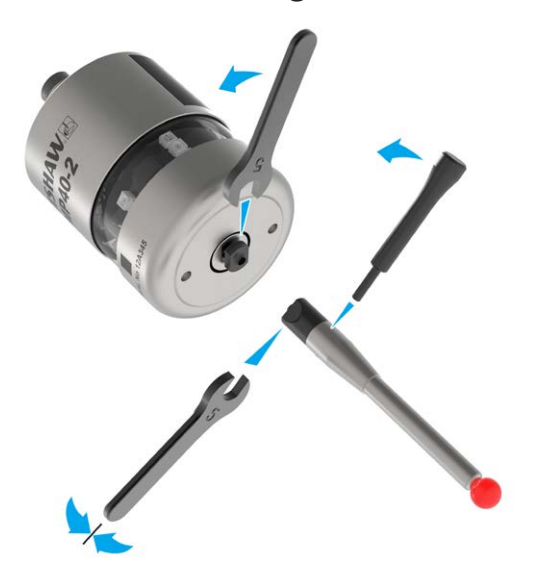

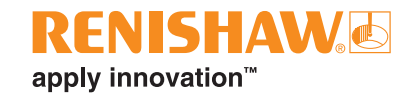

### Einsetzen der Batterien

#### **VORSICHTSHINWEISE:**

Vor Gebrauch die Batterieisolierung aus dem Batteriefach entfernen.

\*Vermeiden Sie unbedingt einen Kurzschluss der Batteriekontakte, da dadurch Brandgefahr entstehen könnte. Achten Sie darauf, dass die Kontaktstreifen fest sitzen.

#### HINWEISE:

Werden versehentlich leere Batterien eingesetzt, leuchtet die LED konstant rot.

Kühlmittel und Schmutz dürfen nicht in das Batteriefach gelangen.

Achten Sie beim Einsetzen der Batterien auf die Polarität.

Nach dem Einsetzen der Batterien zeigt die LED die aktuellen Messtastereinstellungen an (für weitere Informationen siehe **Seite 4-2**, "Anzeigen der Messtastereinstellungen").

Für weitere Informationen und eine Liste geeigneter Batterietypen siehe **Seite 5-2**, "Wechseln der Batterien".

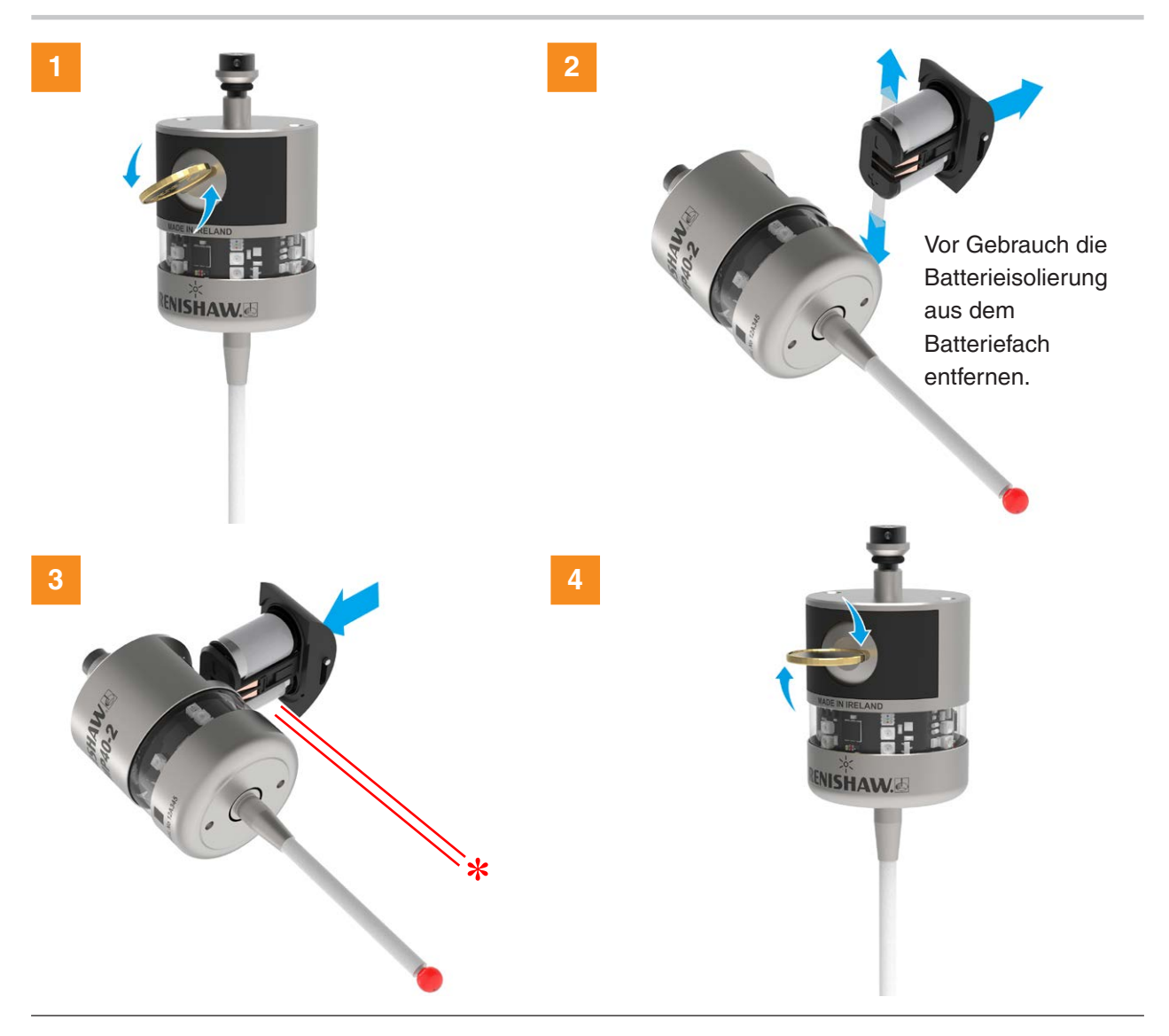

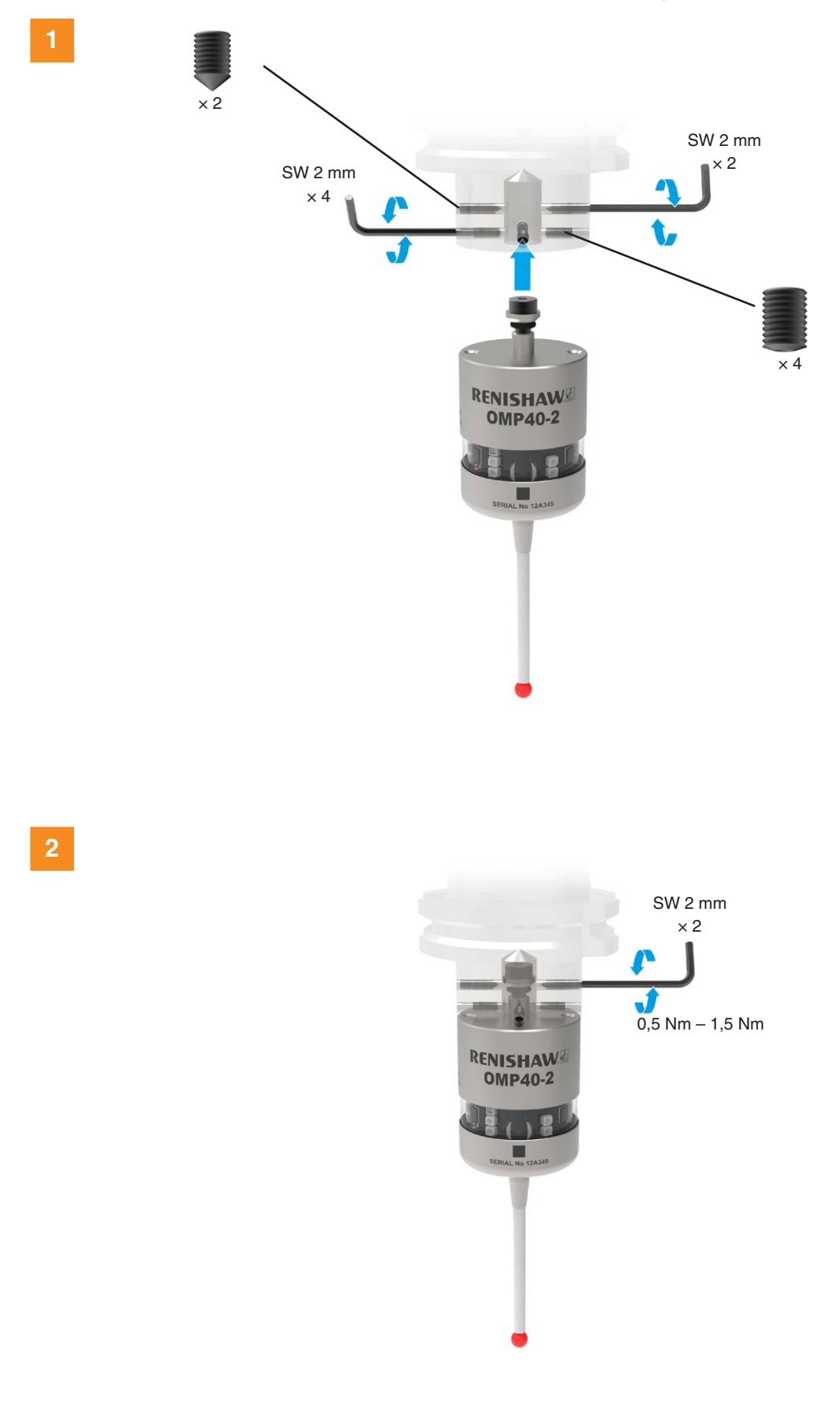

## Montieren des Messtasters an einer Werkzeugaufnahme

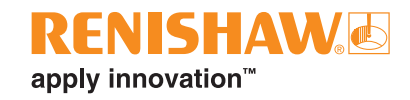

### **Rundlaufeinstellung des Tasters**

#### **HINWEISE:**

Sollte das Messtastersystem herunterfallen, muss es auf Rundlauf geprüft werden.

Niemals zum Einstellen auf den Messtaster schlagen oder klopfen.

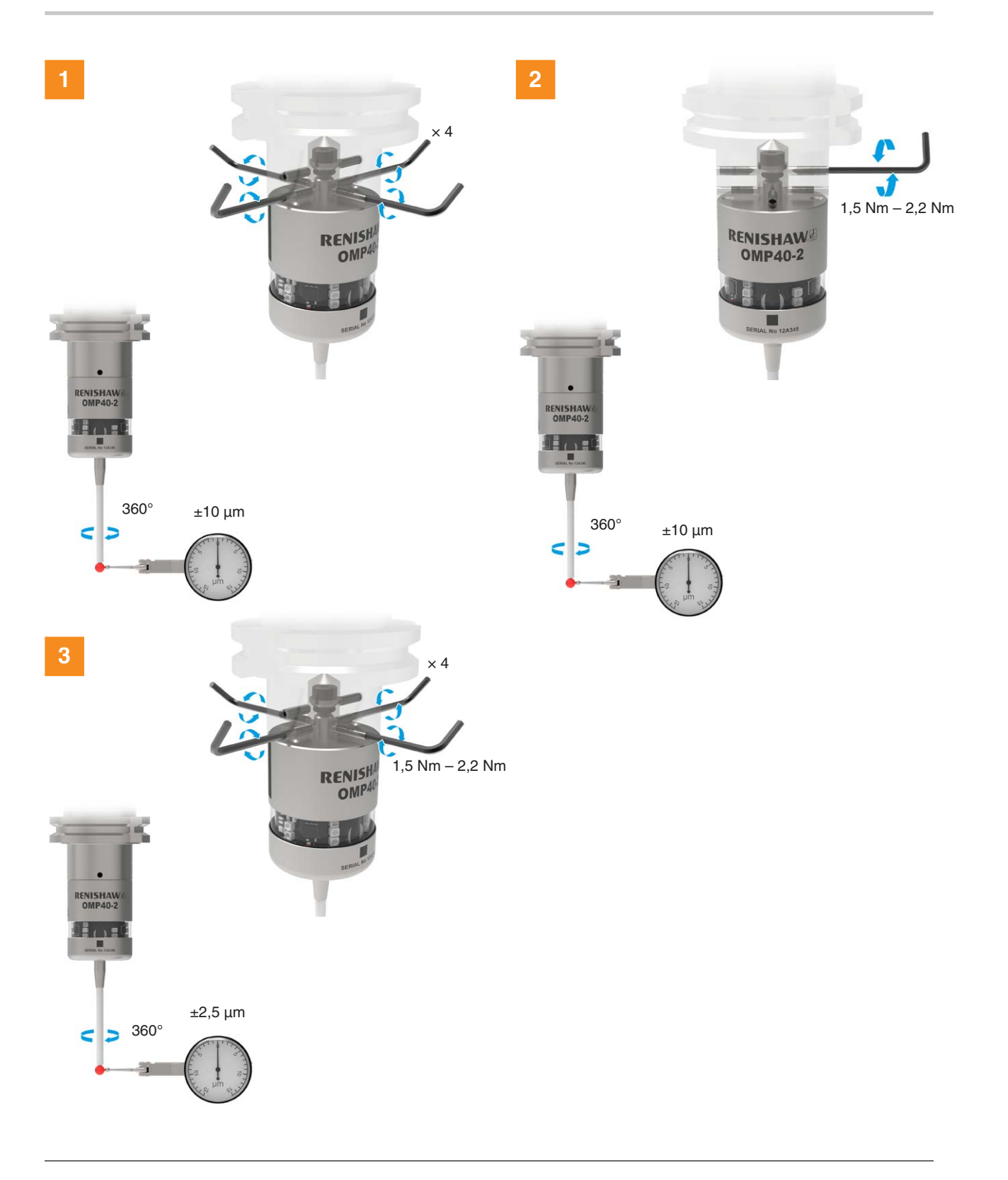

## Kalibrieren des OMP40-2

#### Warum muss der Messtaster kalibriert werden?

Der Spindelmesstaster ist ein Teil des Messsystems, das mit der CNC-Steuerung kommuniziert. Jeder Systembestandteil verursacht eine kleine Abweichung zwischen der Antastposition der Tastkugel und der an die Steuerung gemeldeten Position. Ohne Kalibrierung des Messtasters wären diese Abweichungen im Messergebnis enthalten. Durch Kalibrierung des Messtasters kann die Messsoftware diese ungewünschten Abweichungen kompensieren.

Im Normalfall ist somit immer das gleiche Messergebnis zu erwarten (mit sehr geringer Toleranz). Es ist wichtig, den Messtaster in folgenden Fällen zu kalibrieren:

- Bei der ersten Verwendung des Messtastersystems;
- Wenn die Verzögerungszeit des erweiterten Triggerfilters geändert wird;
- Wenn der Taster gewechselt wird;
- Wenn der Verdacht besteht, dass der Taster verbogen wurde oder der Messtaster hart angestoßen ist;
- In regelmäßigen Abständen, um eventuelle mechanische Änderungen an der Maschine nachzustellen;
- Wenn die Wiederholgenauigkeit bei der Positionierung der Werkzeugaufnahme in der Spindel schlecht ist. In diesem Fall kann es sein, dass der Messtaster jedes Mal, wenn er aufgerufen wird, erneut kalibriert werden muss.

Um die Fehlermöglichkeiten so gering wie möglich zu halten, stellt man den Rundlauf des Tasters so genau wie möglich ein (siehe "**Rundlaufeinstellung des Tasters**" auf **Seite3-9**). Dadurch werden Abweichungen durch wechselnde Spindelorientierung weitgehend vermieden. Ein kleiner Rundlauffehler ist unproblematisch, dies wird durch die Kalibrierung kompensiert.

Der Messtaster wird in drei verschiedenen Vorgängen kalibriert. Diese sind:

- Kalibrierung in einer Bohrung oder an einem gedrehten Durchmesser bekannter Position;
- Kalibrierung entweder in einem Lehrring oder an einer Kalibrierkugel;
- Kalibrierung der Messtasterlänge.

#### Kalibrieren in einer Bohrung oder an einem gedrehten Durchmesser

Beim Kalibrieren des Messtasters in einer Bohrung oder an einem gedrehten Durchmesser mit bekanntem Maß werden automatisch Werte für den Versatz der Tastkugel zur Spindelachse gespeichert. Die gespeicherten Werte werden in nachfolgenden Messzyklen jeweils automatisch berücksichtigt. Die ermittelten Messwerte werden automatisch kompensiert, damit sich die Messergebnisse immer zur Spindelachse beziehen.

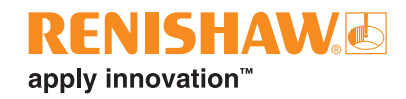

#### Kalibrieren in einem Lehrring oder an einer Kalibrierkugel

Beim Kalibrieren des Messtasters in einem Lehrring oder an einer Kalibrierkugel mit bekanntem Durchmesser werden automatisch ein oder mehrere Werte für den Radius der Tastkugel gespeichert. Die gespeicherten Werte werden dann automatisch von den Messzyklen verwendet, um die wahre Größe der Messobjekte zu berechnen. Die Werte dienen auch dazu, die wahren Positionen von Einzelflächenmessstellen zu berechnen.

**HINWEIS:** Die gespeicherten Radiuswerte beruhen auf den "wahren" elektronischen Schaltpunkten. Diese Werte unterscheiden sich von den physikalischen Abmessungen.

#### Kalibrieren der Messtasterlänge

Beim Kalibrieren des Messtasters an einer bekannten Bezugsfläche wird die Länge des Messtasters basierend auf dem elektronischen Schaltpunkt bestimmt. Der gespeicherte Wert für die Länge unterscheidet sich von der physikalischen Länge der Messtasterbaugruppe. Außerdem kann der Vorgang automatisch Höhenabweichungen von Maschine und Spannvorrichtung durch Anpassung des gespeicherten Messtasterlängenwertes kompensieren. Leere Seite

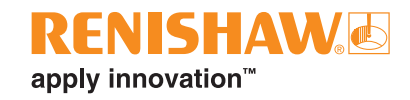

## Messtasterkonfiguration

## Messtasterkonfiguration mit der Probe Setup App

Die Probe Setup App vereinfacht die Konfiguration der Werkzeugmaschinen-Messtaster von Renishaw, die mit Opti-Logic™ oder Trigger Logic™ kompatibel sind.

Die App bietet klare, anschauliche Schritt-für-Schritt-Anleitungen und Video-Tutorials, die den Benutzer durch die Einrichtung und Konfiguration eines Renishaw-Messsystems für Werkzeugmaschinen führen.

## Verwendung von Opti-Logic™

Opti-Logic ist der Vorgang der Datenübertragung und des Datenempfangs von der App zu einem Werkzeugmaschinen-Messtaster von Renishaw mithilfe von Lichtimpulsen. Die App wird Sie zur Eingabe der Messtasterversion auffordern. Wenn Sie das Batteriefach entfernen, können Sie die Messtasterversion auf der Rückseite des Batterieeinschubs ablesen.

Die Probe Setup App steht im App Store und Google Play sowie in mehreren App Stores in China zum Download zur Verfügung.

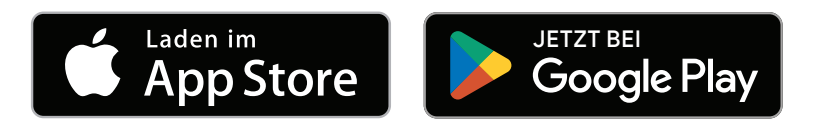

## Verwendung von Trigger Logic™

### Anzeigen der Messtastereinstellungen

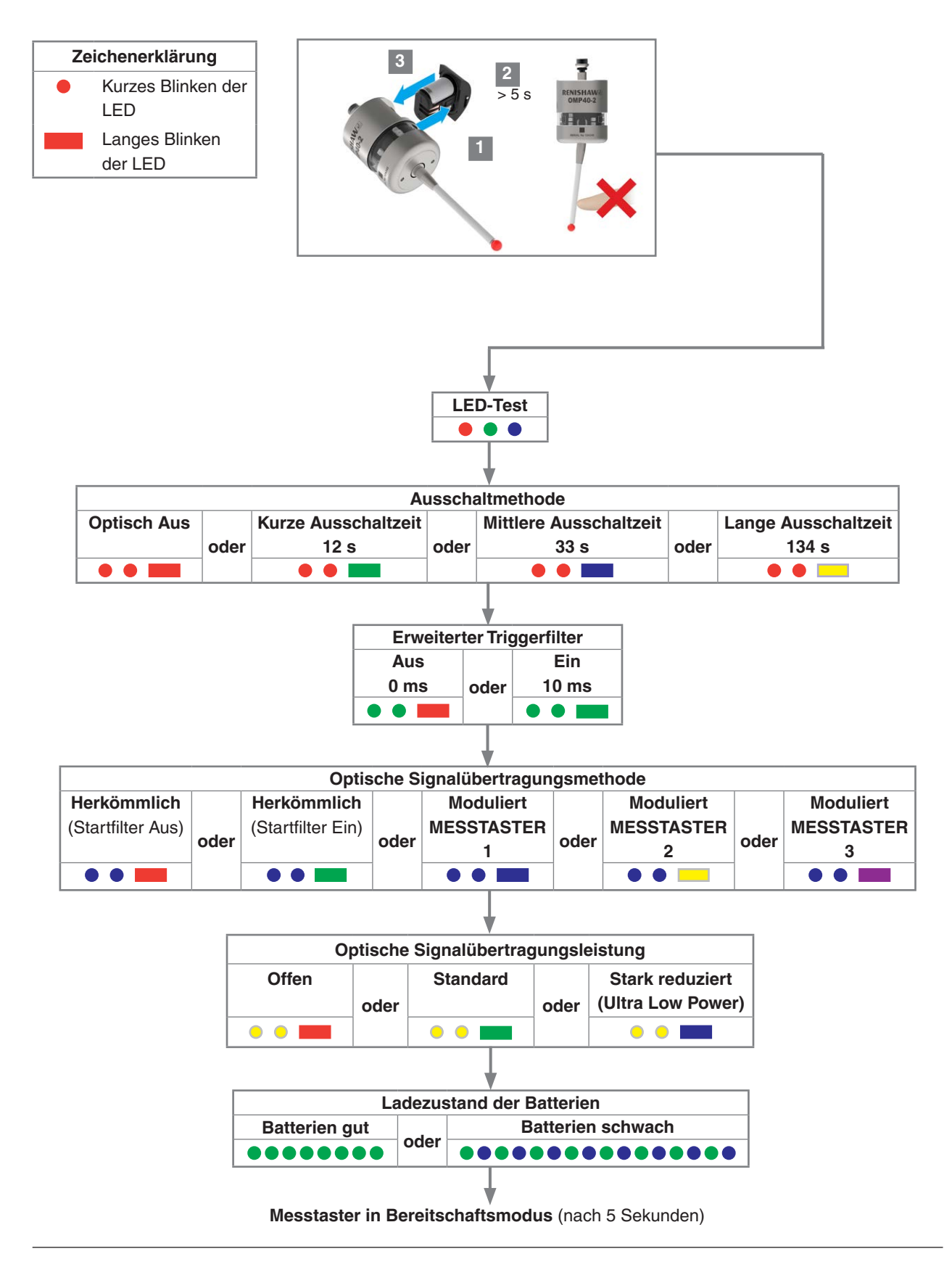

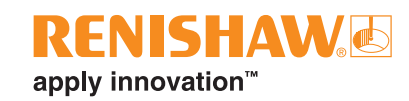

### Tabelle zur Aufzeichnung der Messtastereinstellungen

Auf dieser Seite können Sie Ihre Messtastereinstellungen notieren.

Bitte Zutreffendes markieren

|                                        |                                                         |     | werkseinstellungen | Einstellungen |
|----------------------------------------|---------------------------------------------------------|-----|--------------------|---------------|
| Einschaltmethode                       | Optisch einschalten                                     |     | $\checkmark$       |               |
| Ausschaltmethode                       | Optisch Aus                                             | ••  | $\checkmark$       |               |
|                                        | Kurze Ausschaltzeit (12 s)                              | ••  |                    |               |
|                                        | Mittlere Ausschaltzeit (33 s)                           | ••  |                    |               |
|                                        | Lange Ausschaltzeit (134 s)                             | ••= |                    |               |
| Erweiterter Triggerfilter              | Aus (0 ms)                                              | ••  | $\checkmark$       |               |
|                                        | Ein (10 ms)                                             | ••  |                    |               |
| Optische<br>Signalübertragungsmethode  | Herkömmliche<br>Signalübertragung<br>(Startfilter Aus)  | ••  |                    |               |
|                                        | Herkömmlicher<br>Signalübertragung<br>(Startfilter Ein) | ••  |                    |               |
|                                        | Moduliert MESSTASTER 1                                  | ••  | $\checkmark$       |               |
|                                        | Moduliert MESSTASTER 2                                  | ••  |                    |               |
|                                        | Moduliert MESSTASTER 3                                  | ••  |                    |               |
| Optische<br>Signalübertragungsleistung | Offen                                                   | ••  |                    |               |
|                                        | Standard                                                | ••  | $\checkmark$       |               |
|                                        | Stark reduziert (Ultra Low<br>Power)                    | ••  |                    |               |

Die Werkseinstellungen gelten nur für Kit A-4071-2001.

OMP40-2 Seriennummer .....

## Ändern der Messtastereinstellungen

Setzen Sie die Batterien ein oder, falls bereits eingesetzt, nehmen Sie sie heraus und setzen Sie sie nach fünf Sekunden wieder ein.

Lenken Sie den Taster unmittelbar im Anschluss an den LED-Test ununterbrochen aus, bis die Anzeige achtmal rot aufgeblinkt hat (ist die Batteriespannung schwach, folgt auf jedes rote Aufblinken ein blaues Licht).

Halten Sie den Taster so lange ausgelenkt, bis die Einstellung "**Ausschaltmethode**" angezeigt wird. Lassen Sie ihn dann wieder los.

**VORSICHTSHINWEIS:** Entfernen Sie die Batterien nicht während des Programmiermodus. Zum Beenden den Taster mindestens 20 Sekunden nicht auslenken.

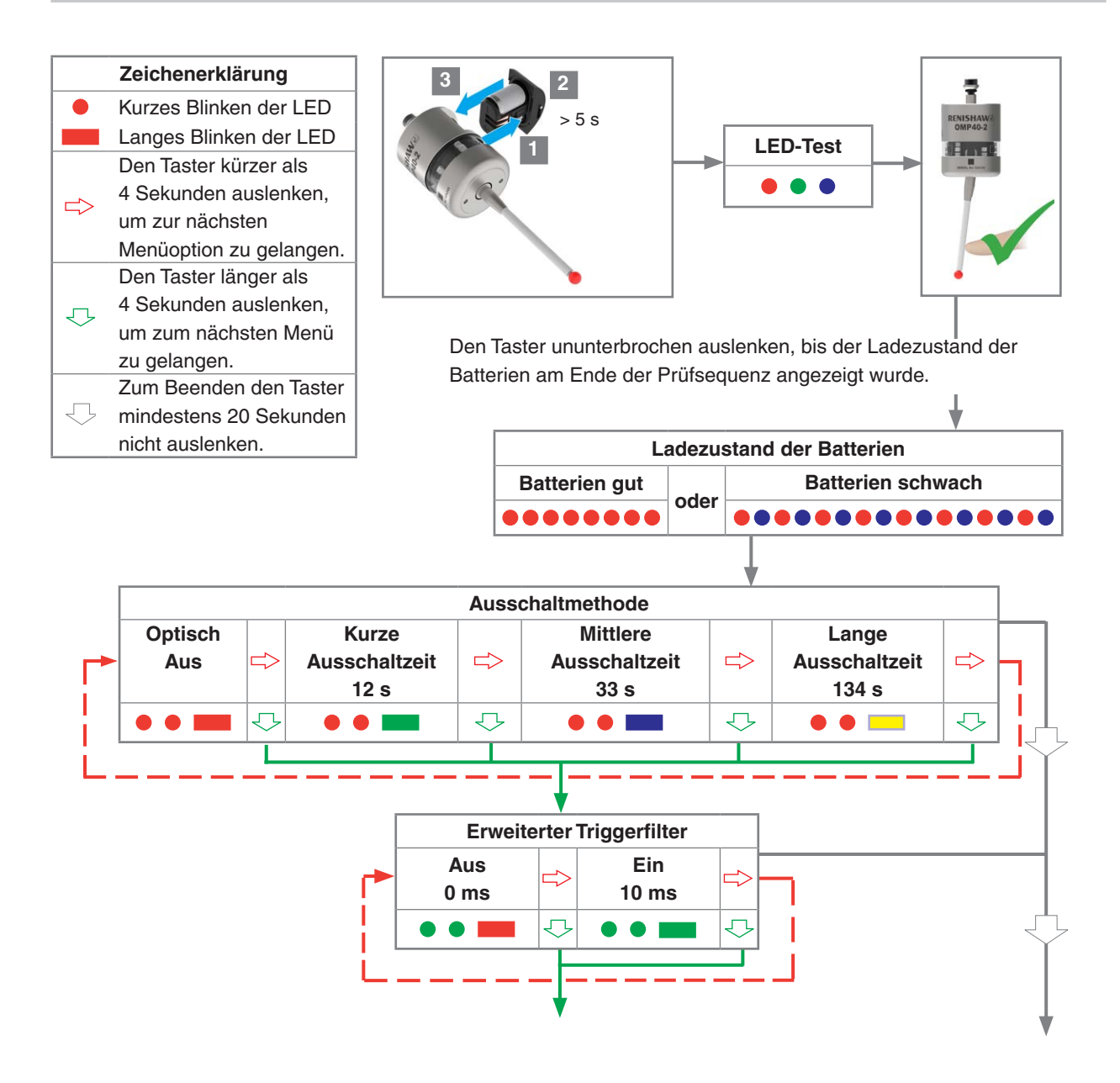

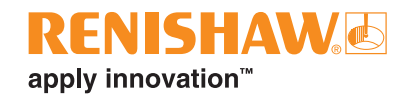

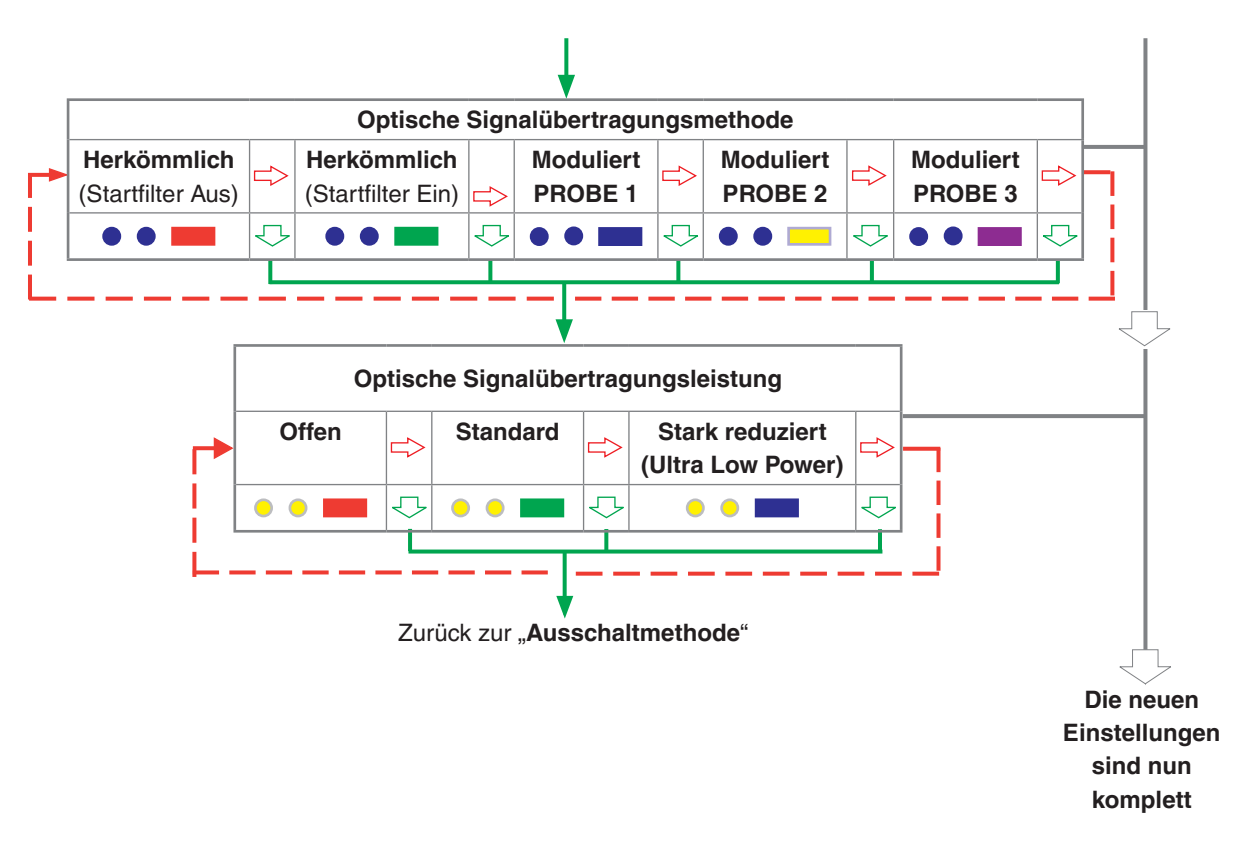

#### **Master-Reset-Funktion**

Der OMP40-2 verfügt über eine Master-Reset-Funktion zur Unterstützung von Benutzern, die versehentlich die Messtastereinstellungen auf einen unbeabsichtigten Zustand abgeändert haben.

Durch Anwendung der Master-Reset-Funktion werden alle aktuellen Messtastereinstellungen gelöscht und der Messtaster wieder auf seine Standardeinstellungen zurückgesetzt.

Die Standardeinstellungen sind folgende:

- Optisch einschalten
- Optisch ausschalten
- Erweiterter Triggerfilter Aus
- Moduliert MESSTASTER 1
- Standard-Sendeleistung

Die Standardeinstellungen entsprechen eventuell nicht den benötigten Messtastereinstellungen. Eine weitere Konfiguration des OMP40-2 kann später erforderlich sein, um den Messtaster nach Bedarf einzustellen.

#### Rücksetzen des Messtasters

1. Setzen Sie die Batterien ein oder, falls bereits eingesetzt, nehmen Sie sie heraus und setzen Sie sie nach 5 Sekunden wieder ein.

Lenken Sie den Taster unmittelbar im Anschluss an den LED-Test ununterbrochen aus, bis die Anzeige achtmal rot aufgeblinkt hat (ist die Batteriespannung schwach, folgt auf jedes rote Aufblinken ein blaues Licht).

Halten Sie den Taster so lange ausgelenkt, bis die Einstellung "**Ausschaltmethode**" angezeigt wird. Lassen Sie ihn dann wieder los.

 Halten Sie den Taster 20 Sekunden lang in ausgelenkter Position. Anschließend blinken die Status-LEDs achtmal gelb auf. Für den Master-Reset wird eine Bestätigung benötigt. Bei Inaktivität bricht der Messtaster den Vorgang nach Zeitüberschreitung ab.

Um zu bestätigen, dass ein Master-Reset erforderlich ist, lassen Sie den Taster los und halten Sie ihn dann nochmals ausgelenkt, bis die Blinksequenz (achtmal gelb) beendet ist. Dadurch werden alle Messtastereinstellungen gelöscht und der Messtaster auf die Standardeinstellungen zurückgesetzt. Im Anschluss an den LED-Test kehrt der OMP40-2 zu Trigger Logic zurück und zeigt "Ausschaltmethode" an.

3. Gegebenenfalls ist eine weitere Konfiguration mit Trigger Logic nötig, um den Messtaster nach Bedarf einzustellen.

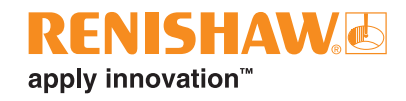

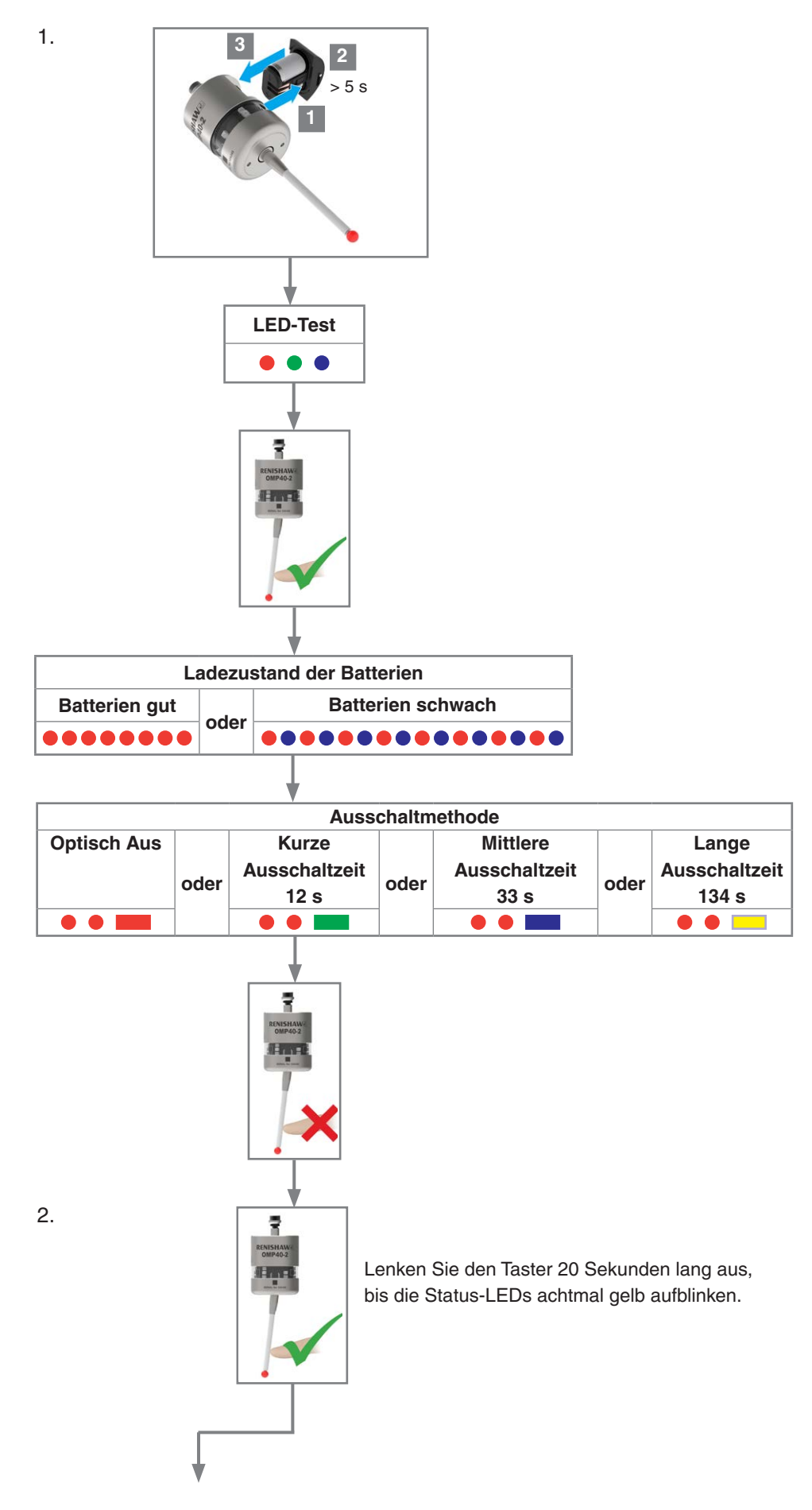

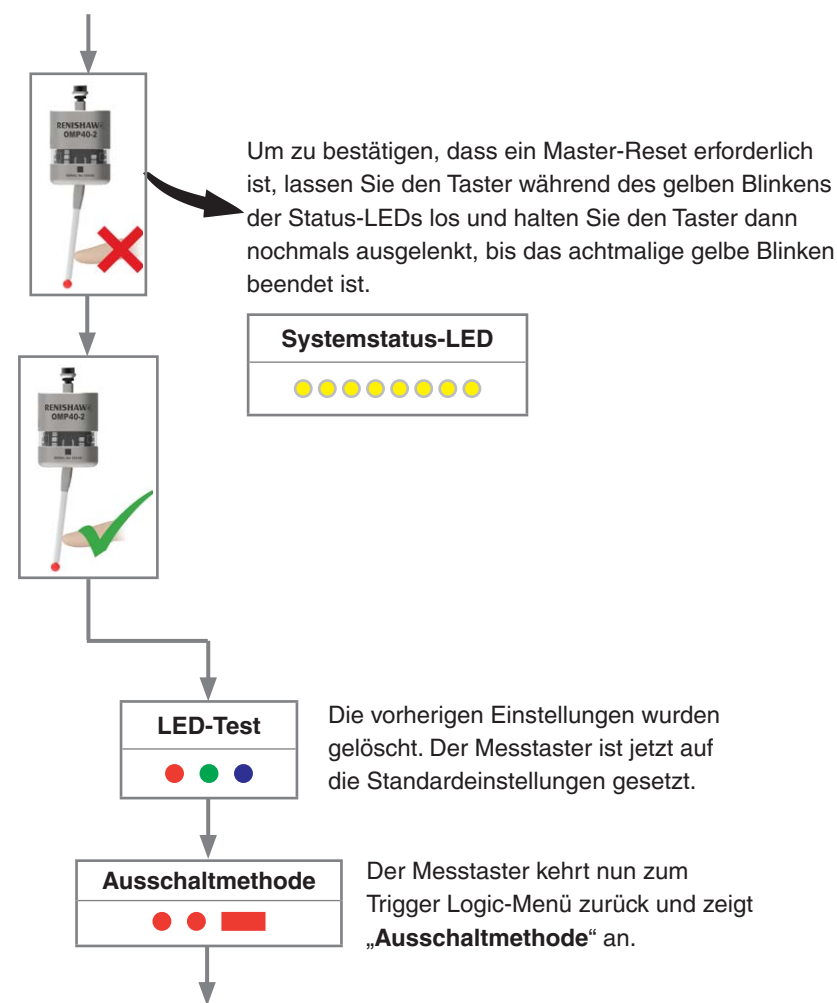

3. Konfigurieren Sie die Messtastereinstellungen nach Bedarf über Trigger Logic.

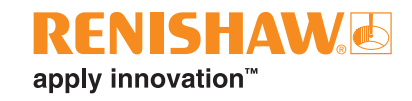

## Betriebsmodus

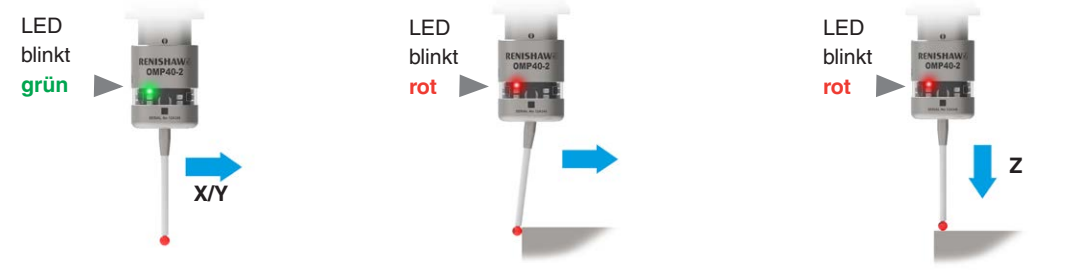

#### Messtasterstatus-LED

| LED-Farbe                                                                                               | Messtasterstatus                                                  | Optische<br>Anzeige |
|----------------------------------------------------------------------------------------------------|-------------------------------------------------------------------|---------------------|
| Grün blinkend                                                                                           | Messtaster in Ruhestellung – Betriebsmodus                        | • • •               |
| Rot blinkend                                                                                            | Messtaster ausgelenkt – Betriebsmodus                             | • • •               |
| Grün und blau blinkend                                                                                  | Messtaster in Ruhestellung – Betriebsmodus –<br>Batterien schwach | •••••               |
| Rot und blau blinkend                                                                                   | Messtaster ausgelenkt – Betriebsmodus – Batterien schwach         | ••••                |
| Konstant rot                                                                                            | Batterien leer                                                    |                     |
| Rot blinkend<br>oder<br>Rot und grün blinkend<br>oder<br>Anzeigesequenz nach<br>Einsetzen der Batterien | Ungeeignete Batterien                                             |                     |

**HINWEIS:** Es liegt an den Eigenschaften von Lithium-Thionylchlorid-Batterien, dass Folgendes eintreten kann, wenn die LED-Warnung "Batterien schwach" ignoriert wird:

- 1. Wenn der Messtaster aktiv ist, entleeren sich die Batterien weiter, bis die Spannung zu niedrig ist, um eine zuverlässige Funktion des Messtasters zu ermöglichen.
- 2. Der Messtaster hört auf zu funktionieren, wird jedoch reaktiviert, wenn sich die Batterien genügend erholt haben, um den Messtaster erneut mit Strom zu versorgen.
- 3. Der Messtaster beginnt dann, die LED-Prüfsequenz zu durchlaufen (für nähere Informationen siehe **Seite 4-2**, "Anzeigen der Messtastereinstellungen").
- 4. Die Batterien entleeren sich wieder und der Messtaster hört erneut auf zu funktionieren.
- 5. Wiederum erholen sich die Batterien ausreichend, um den Messtaster mit Strom zu versorgen, und der ganze Ablauf wiederholt sich.

Leere Seite

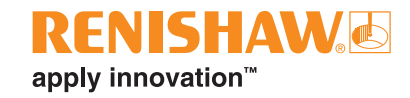

## Wartung

## Wartung

Die hier beschriebenen Wartungsarbeiten können vom Anwender selbst durchgeführt werden.

Eine Demontage und Reparatur von Renishaw-Ausrüstung ist sehr aufwendig und muss von einem autorisierten Renishaw-Servicecenter durchgeführt werden.

Teile, die während der Garantiezeit repariert, überholt oder gewartet werden müssen, sind an den Lieferanten zurückzusenden.

## **Reinigen des Messtasters**

Wischen Sie das Messtasterfenster mit einem sauberen Tuch ab, um Verschmutzungen zu entfernen. Die Reinigung sollte regelmäßig erfolgen, um eine optimale Signalübertragung zu gewährleisten.

**VORSICHTSHINWEIS:** Der Messtaster OMP40-2 hat ein Glasfenster. Bei Bruch mit Vorsicht handhaben, um Verletzungen zu vermeiden.

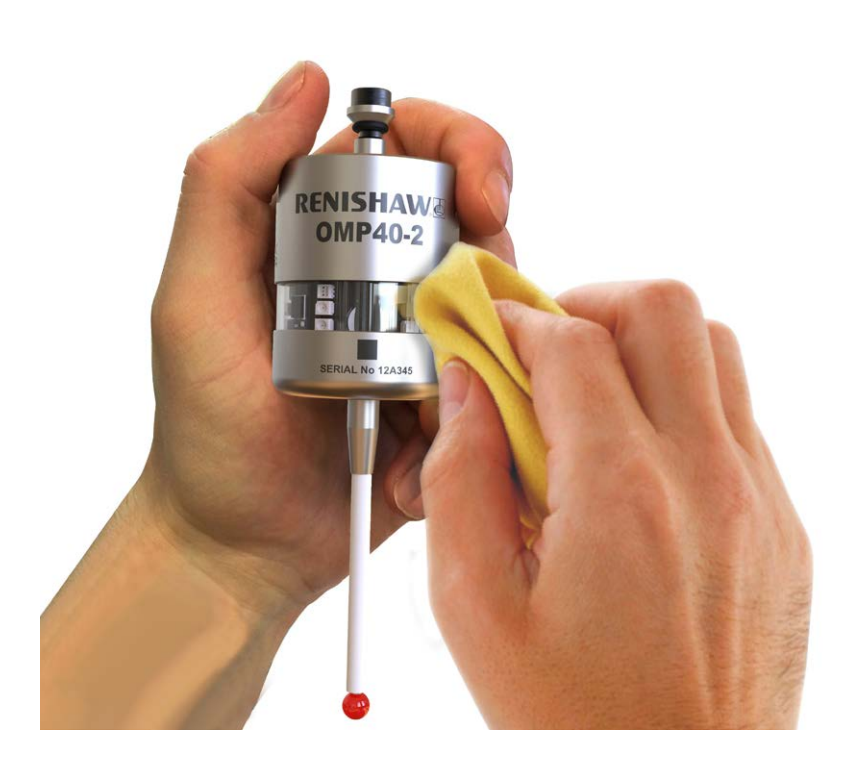

## Wechseln der Batterien

#### **VORSICHTSHINWEISE:**

Leere Batterien aus dem Messtaster entfernen.

Beim Wechseln der Batterien dürfen weder Kühlmittel noch Schmutz ins Batteriefach gelangen.

Achten Sie beim Wechseln der Batterien auf die Polarität.

Beschädigen Sie hierbei nicht die Dichtung des Batteriefachs.

Nur spezifizierte Batterien verwenden.

Leere Batterien müssen gemäß den örtlichen Vorschriften entsorgt werden. Batterien niemals ins Feuer werfen.

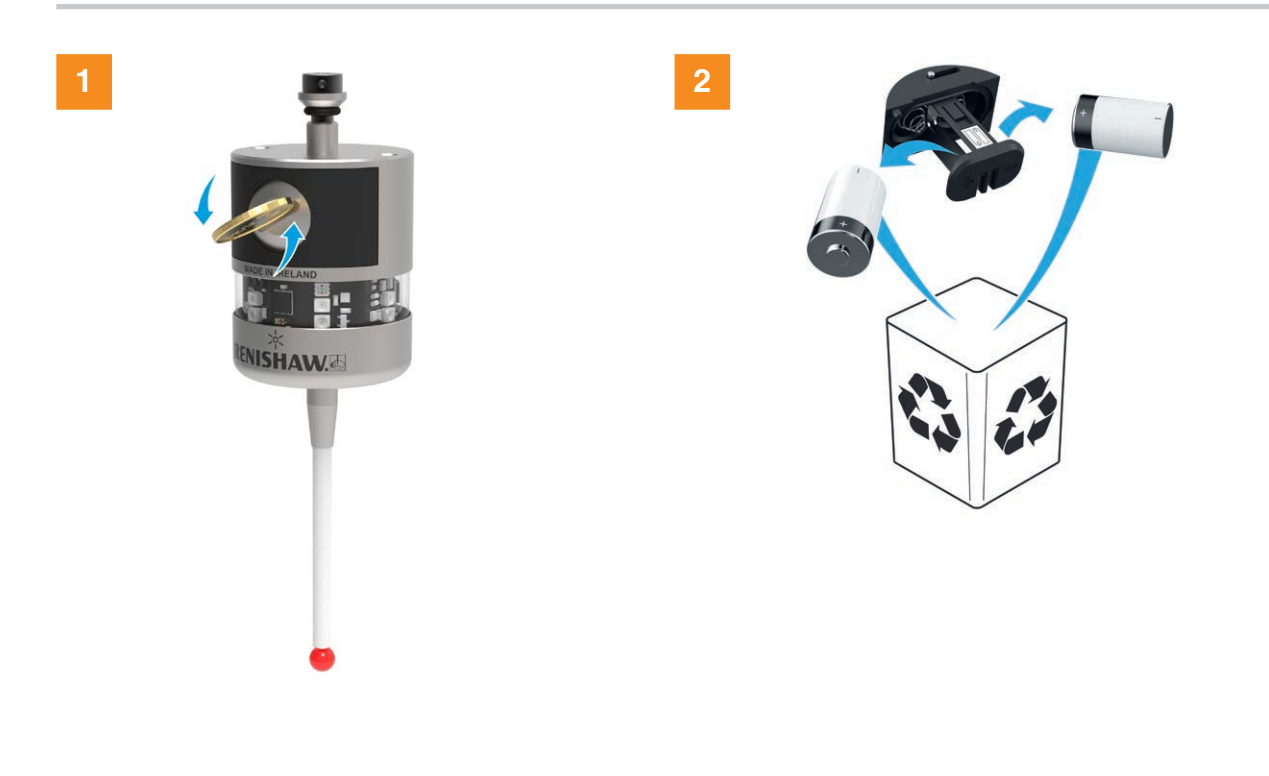

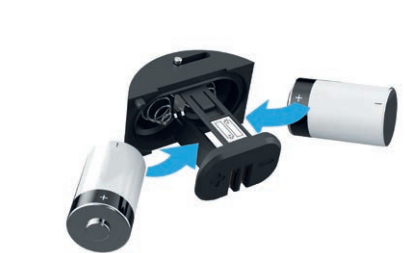

3

#### HINWEISE:

Warten Sie nach der Entnahme der alten Batterien mindestens 5 Sekunden, bevor Sie die neuen Batterien einsetzen.

Setzen Sie niemals gleichzeitig neue und gebrauchte Batterien oder unterschiedliche Batterietypen ein, denn dadurch verkürzt sich die Lebensdauer der Batterien und sie können Schaden nehmen.

Prüfen Sie vor dem Einsetzen des Batteriefachs, dass die Dichtung und der Sitz sauber und unbeschädigt sind.

Werden versehentlich leere Batterien eingesetzt, leuchtet die LED konstant rot.

| Batterietyp                                   |          |          |   |           |                   |
|-----------------------------------------------|----------|----------|---|-----------|-------------------|
| 1/2 AA Lithium-Thionylchlorid (3,6 V), 2 Stk. |          |          |   |           |                   |
|                                               | Saft:    | LS 14250 | × | Dubilier: | SB-AA02           |
|                                               | Tadiran: | SL-750   |   | Maxell:   | ER3S              |
|                                               | Xeno:    | XL-050F  |   | Sanyo:    | CR 14250SE        |
|                                               |          |          |   | Tadiran:  | SL-350, SL-550,   |
|                                               |          |          |   |           | TL-4902, TL-5902, |
|                                               |          |          |   |           | TL-2150, TL-5101  |
|                                               |          |          |   | Varta:    | CR ½AA            |

**HINWEIS:** Lithium-Thionylchlorid-Batterien sind auch von anderen Herstellern erhältlich. Diese wurden jedoch nicht von Renishaw getestet, sodass der einwandfreie Betrieb des Messtasters nicht garantiert werden kann.

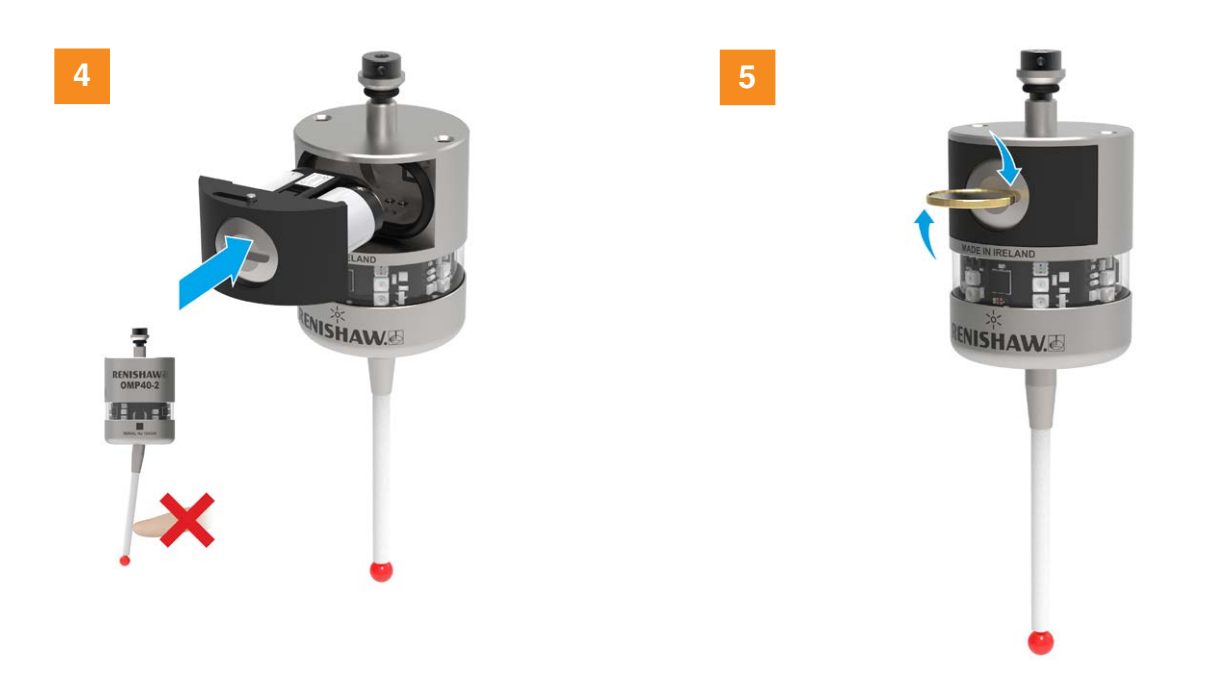

Leere Seite

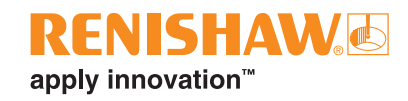

## **OMP40M Messtastersystem**

## **OMP40M Messtastersystem**

Das OMP40M Messtastersystem ist eine spezielle, modular aufgebaute Version des OMP40-2 mit einem verbesserten Fenster und einem Batteriefach aus Metall. Mit Hilfe von Verlängerungen und Adaptern erreichen Sie auch Messmerkmale, die tief in einem Werkstück liegen und mit dem OMP40-2 Messtaster nicht erreicht werden können.

Für weitere Informationen siehe "Teileliste" auf Seite 9-1.

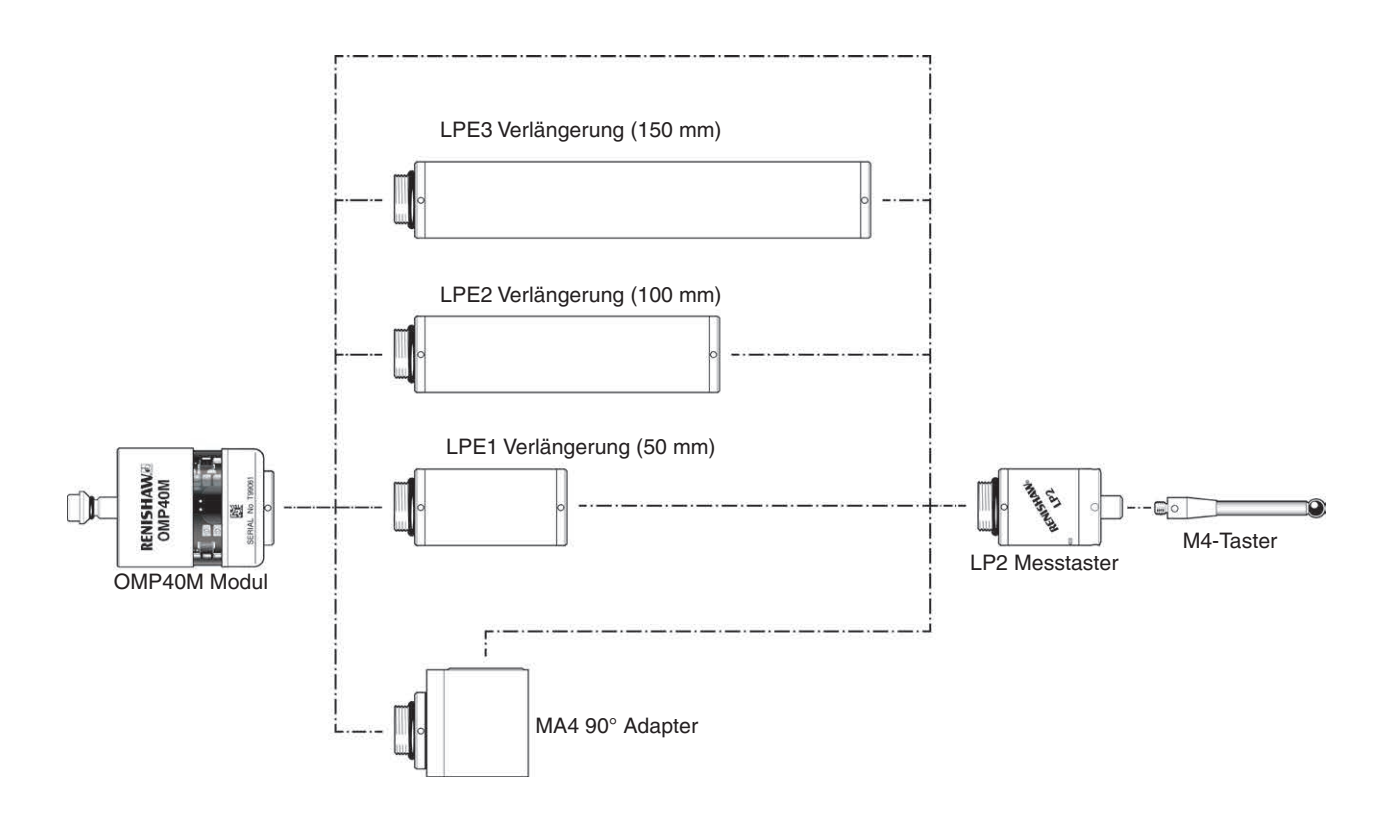

## **OMP40M Abmessungen**

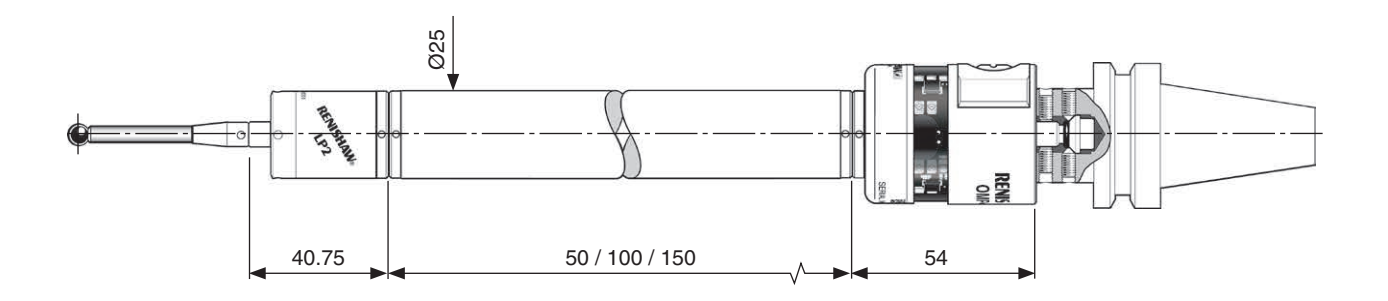

Abmessungen in mm

## **OMP40M Anzugsmomente**

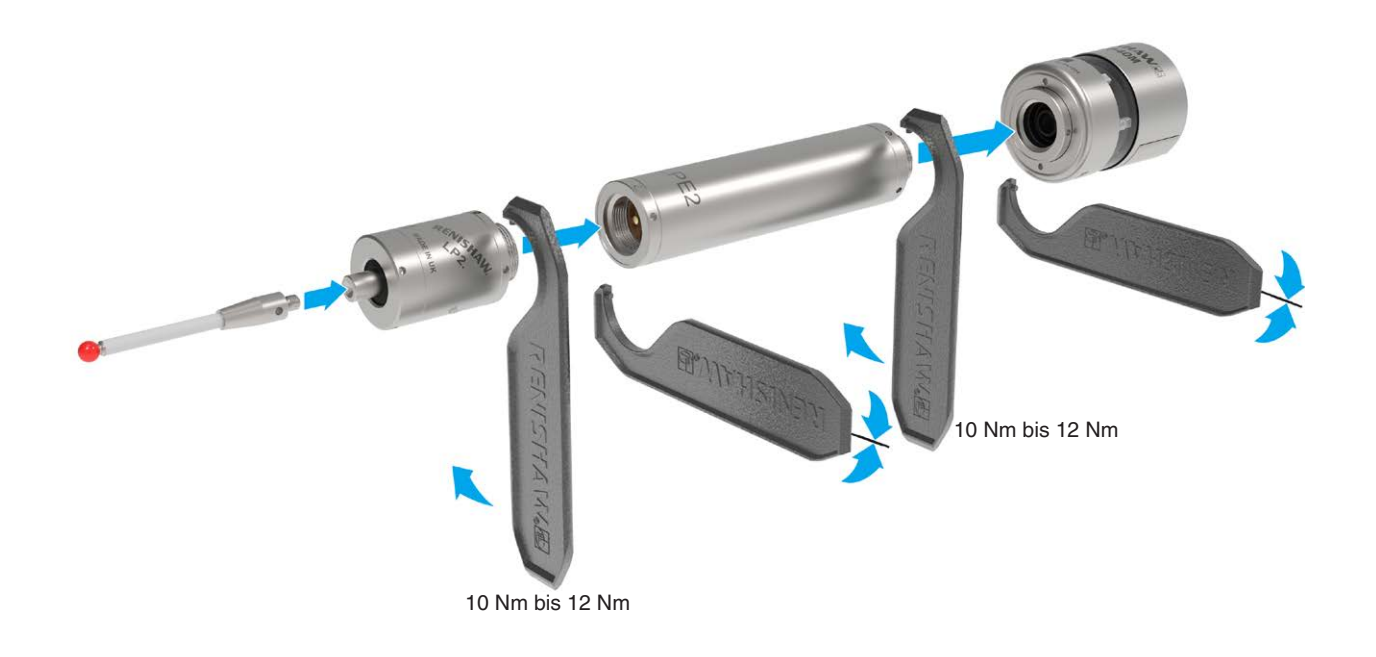

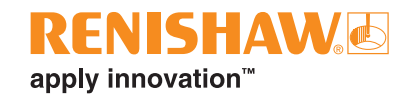

# **OMP40-2LS System**

## Einführung

Im Vergleich zu einem OMP40-2 Messtaster verfügt der OMP40-2LS über einen reduzierten Einschaltbereich.

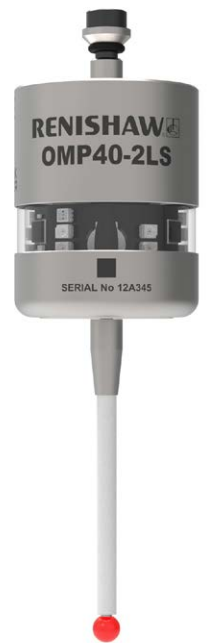

Übertragungsbereich bei Verwendung des OMP40-2LS mit OMI-2, OMI-2T oder OMI-2H Interface bzw. dem OMM-2 Empfänger

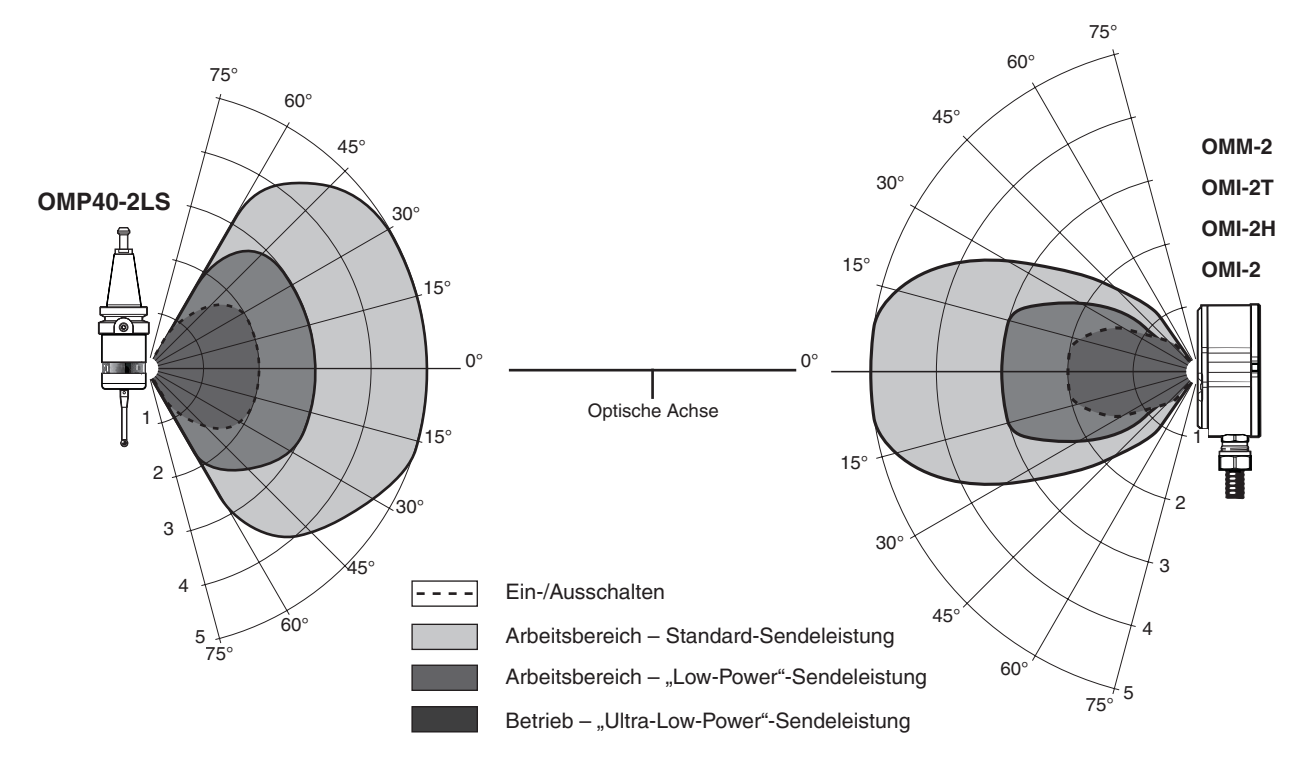

Typischer Übertragungsbereich bei +20 °C in m

Leere Seite

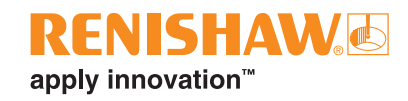

## Fehlersuche

| Störung/Fehler                          | Ursache                                                                                     | Maßnahme                                                                                                    |  |
|-----------------------------------------|---------------------------------------------------------------------------------------------|----------------------------------------------------------------------------------------------------|--|
| Der Messtaster startet                  | Batterien leer.                                                                             | Batterien wechseln.                                                                                                    |  |
| nicht (LED leuchtet nicht               | Ungeeignete Batterien.                                                                      | Geeignete Batterien einsetzen.                                                                                                    |  |
| oder zeigt die aktuellen                | Batterien falsch eingesetzt.                                                                | Polarität der Batterien prüfen.                                                                                                    |  |
| nicht an).                              | Batterien nicht lange genug<br>entfernt, der Messtaster wurde nicht<br>zurückgesetzt.       | Batterien länger als 5 Sekunden entnehmen.                                                                                            |  |
|                                         | Schlechte Verbindung zwischen den<br>Kontaktflächen und den Kontakten<br>des Batteriefachs. | Schmutz entfernen und die Kontakte<br>vor dem Zusammenbau reinigen.                                                                   |  |
| Der Messtaster schaltet sich nicht ein. | Falscher Übertragungsmodus ausgewählt.                                                      | Übertragungsmodus neu konfigurieren.                                                                                                  |  |
|                                         | Batterien leer.                                                                             | Batterien wechseln.                                                                                                    |  |
|                                         | Ungeeignete Batterien.                                                                      | Geeignete Batterien einsetzen.                                                                                                    |  |
|                                         | Batterien falsch eingesetzt.                                                                | Polarität der Batterien prüfen.                                                                                                    |  |
|                                         | Optische/magnetische Interferenz.                                                           | Auf Störungen durch Licht oder<br>Motoren prüfen.                                                                                     |  |
|                                         |                                                                                             | Störquelle möglichst beseitigen.                                                                                                    |  |
|                                         | Kein "Sichtkontakt" zwischen den<br>Messtaster- und Empfänger-LEDs.                         | Prüfen, ob die Fenster des<br>OMP40-2 und des Empfängers<br>sauber sind, mögliche<br>Übertragungshindernisse<br>beseitigen.           |  |
|                                         | Der Empfänger erhält kein<br>Startsignal.                                                   | Startsignal durch Kontrolle<br>der Start-LED am Empfänger<br>überprüfen.<br>In der zugehörigen                                        |  |
|                                         |                                                                                             | Installationsanleitung beschrieben.                                                                                                   |  |
|                                         | Messtaster außerhalb des<br>Übertragungsbereichs / nicht zum<br>Empfänger ausgerichtet.     | Ausrichtung und Befestigung des<br>Empfängers überprüfen.                                                                             |  |
| Die Maschine hält<br>während eines      | Optische Kommunikation wurde unterbrochen.                                                  | Interface/Empfänger prüfen und<br>Hindernis beseitigen.                                                                               |  |
| Messzyklus unerwartet<br>an.            | Interface-/Empfänger-/<br>Maschinenfehler.                                                  | In der zugehörigen<br>Installationsanleitung der<br>Empfängereinheit/Maschine<br>beschrieben.                                         |  |
|                                         | Batterien leer.                                                                             | Batterien wechseln.                                                                                                    |  |
|                                         | Falsches Antastsignal.                                                                      | Erweiterten Triggerfilter aktivieren.                                                                                                 |  |
|                                         | Messtaster findet keine Messfläche.                                                         | Prüfen, dass das Werkstück richtig<br>positioniert und der Taster nicht<br>abgebrochen ist.                                           |  |
|                                         | Benachbarter Messtaster.                                                                    | Benachbarten Messtaster auf einen<br>Modus mit niedriger Sendeleistung<br>einstellen und die Reichweite des<br>Empfängers reduzieren. |  |

| Störung/Fehler             | Ursache                              | Maßnahme                              |
|----------------------------|--------------------------------------|---------------------------------------|
| Der Messtaster kollidiert. | Kollision beim Verfahren des         | Messsoftware prüfen.                  |
|                            | Messtasters mit dem Werkstück.       |                                       |
|                            | Messtasterlängenkorrektur fehlt.     | Messsoftware prüfen.                  |
|                            | CNC-Steuerung falsch                 | Verdrahtung der Installation          |
|                            | angeschlossen (reagiert auf          | überprüfen.                           |
|                            | Werkzeugmesstaster, nicht auf den    |                                       |
|                            | Spindelmesstaster).                  |                                       |
| Schlechte                  | Schmutz auf dem Werkstück oder       | Werkstück und Taster reinigen.        |
| Wiederholgenauigkeit       | Taster.                              |                                       |
| und/oder Genauigkeit       | Schlechte Wiederholgenauigkeit       | Messtaster nach jedem                 |
| des Messtasters.           | beim Werkzeugwechsel.                | Werkzeugwechsel kalibrieren.          |
|                            | Messtaster oder Taster locker.       | Prüfen, ggf. festziehen.              |
|                            | Zu starke Maschinenvibration.        | Erweiterten Triggerfilter aktivieren. |
|                            |                                      | Vibrationen beseitigen.               |
|                            | Kalibrierung nicht mehr aktuell und/ | Messsoftware prüfen.                  |
|                            | oder Versatzwerte falsch.            |                                       |
|                            | Kalibrier- und Messgeschwindigkeit   | Messsoftware prüfen und               |
|                            | nicht gleich.                        | Geschwindigkeiten angleichen.         |
|                            | Position des Kalibriermerkmals hat   | Position korrigieren.                 |
|                            | sich geändert.                       |                                       |
|                            | Messsignal wird beim Rückzug des     | Messsoftware prüfen.                  |
|                            | Tasters generiert.                   |                                       |
|                            | Messung erfolgt während der          | Messsoftware und                      |
|                            | Beschleunigung/Verzögerung der       | Filtereinstellungen des Messtasters   |
|                            | Maschine.                            | überprüfen.                           |
|                            | Messgeschwindigkeit zu hoch oder     | Einfachen Test der                    |
|                            | zu niedrig.                          | Wiederholgenauigkeit mit              |
|                            |                                      | verschiedenen Messvorschüben          |
|                            |                                      | durchführen.                          |
|                            | Temperaturschwankungen               | Temperaturschwankungen                |
|                            | verursachen Drift von Maschine und   | minimieren.                           |
|                            | Werkstück.                           |                                       |
|                            | Werkzeugmaschine fehlerhaft.         | Genauigkeitsprüfungen an der          |
|                            |                                      | Maschine durchführen.                 |

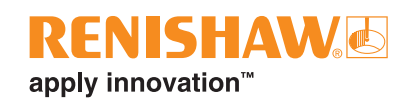

| Störung/Fehler             | Ursache                                         | Maßnahme                                |
|----------------------------|-------------------------------------------------|-----------------------------------------|
| Der Messtaster lässt sich  | Falsche Ausschaltmethode                        | Ausschaltmodus "Optisch Aus"            |
| nicht ausschalten.         | eingestellt.                                    | (über M-Befehl) einstellen.             |
|                            | Optische/magnetische Interferenz.               | Auf Störungen durch Licht oder          |
|                            |                                                 | Motoren prüfen.                         |
|                            |                                                 | Störquelle möglichst beseitigen.        |
|                            | Messtaster wird versehentlich                   | Position des Empfängers prüfen.         |
|                            | durch Autostart vom Empfänger<br>eingeschaltet. | Signalstärke des Empfängers reduzieren. |
|                            | Messtaster außerhalb des                        | Übertragungsbereiche prüfen.            |
|                            | Übertragungsbereichs.                           |                                         |
|                            | Messtaster wird regelmäßig                      | Den herkömmlichen optischen             |
|                            | ungewollt durch Lichtinterferenz                | Signalübertragungsmodus                 |
|                            | eingeschaltet.                                  | (Startfilter ein) aktivieren oder       |
|                            |                                                 | erwägen, auf ein System mit             |
|                            |                                                 | modulierter Signalubertragung zu        |
|                            |                                                 | wechsein.                               |
|                            | Kein "Sichtkontakt" zwischen den                | Pruten, dass die Fenster von            |
|                            | messiasier- und Emplanger-LEDS.                 | saubar sind, möglicha                   |
|                            |                                                 | Libertragungshindernisse                |
|                            |                                                 | beseitigen.                             |
| Der Messtaster lässt sich  | Ausschaltmethode falsch.                        | Konfiguration prüfen und                |
| nicht ausschalten (wenn    |                                                 | entsprechend ändern.                    |
| Ausschalten über Zeit      | Messtaster befindet sich                        | Eventuell einen Taster aus              |
| verwendet wird).           | im Zeit-Ausschaltmodus                          | Kohlefaser verwenden.                   |
|                            | im Werkzeugmagazin. Die                         | Erweiterten Triggerfilter aktivieren    |
|                            | Zeitschaltuhr wird infolge von                  |                                         |
|                            | Magazinbewegungen immer wieder                  | Kürzere Ausschaltzeit auswählen.        |
|                            | zurückgesetzt.                                  | Eventuell die Einstellung Optisch       |
|                            |                                                 | Ein / Optisch Aus verwenden.            |
| Messtasterfehlauslösungen. | Starke Maschinenvibration oder                  | Erweiterten Triggerfilter aktivieren.   |
|                            | schwerer Taster.                                |                                         |

Leere Seite

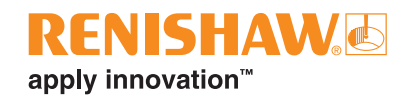

## Teileliste

| Тур             | Artikelnummer | Beschreibung                                                                      |
|-----------------|---------------|-----------------------------------------------------------------------------------|
| OMP40-2         | A-4071-2001   | Messtaster OMP40-2 mit Batterien, Werkzeugsatz und                                |
|                 |               | Supportkarte (voreingestellt auf Optisch Ein/Optisch Aus) –                       |
|                 |               | modulierte Signalübertragungsmethode,                                             |
|                 |               | Start MESSIASIER 1.                                                               |
| OMP40-2         | A-4071-2002   | Messtaster OMP40-2 mit Batterien, Werkzeugsatz und                                |
|                 |               | Supportkarte (voreingestellt auf Optisch Ein/Zeit Aus nach                        |
|                 |               | 134 s) – modulierte Signalubertragungsmethode,                                    |
|                 | A 4071 0001   | Start MESSTASTER 1.                                                               |
| UIVIP40-2L5     | A-4071-3001   | Supportkarto (voroingostollt auf Optisch Ein/Optisch Aus) -                       |
|                 |               | modulierte Signalübertragungsmethode                                              |
|                 |               | Start MESSTASTER 1                                                                |
| Batterien       | P-BT03-0007   | <sup>1</sup> / <sub>2</sub> AA Batterie – Lithium-Thionylchlorid (Zweierpackung). |
| Taster          | A-5000-3709   | Taster PS3-1C, Keramikschaft, 50 mm lang, Tastkugel Ø6 mm.                        |
| Tasterwerkzeug  | M-5000-3707   | Spezielles Werkzeug zum Befestigen und Lösen von Tastern.                         |
| Werkzeuge       | A-4071-0060   | Werkzeugsatz bestehend aus Tasterwerkzeug Ø1.98 mm.                               |
|                 |               | Innensechskantschlüssel SW 2.0 mm sowie                                           |
|                 |               | Madenschrauben (6 Stück).                                                         |
| Batteriefach    | A-4071-1166   | Batteriefach für den OMP40-2.                                                     |
| Batteriefach    | A-5625-1166   | Batteriefach aus Metall für den OLP40.                                            |
| Dichtung        | A-4038-0301   | Dichtung für die OMP40-2-Batteriekassetten-Baugruppe.                             |
| Aufnahmeadapter | A-4071-0031   | Adapter zur Montage des Messtasters an Werkzeugaufnahmen                          |
|                 |               | des Typs OMP60, RMP60, MP700.                                                     |
| OMI-2           | A-5191-0049   | OMI-2 komplett mit 8 m langem Kabel.                                              |
| OMI-2           | A-5191-0050   | OMI-2 komplett mit 15 m langem Kabel.                                             |
| OMI-2T          | A-5439-0049   | OMI-2T komplett mit 8 m langem Kabel.                                             |
| OMI-2T          | A-5439-0050   | OMI-2T komplett mit 15 m langem Kabel.                                            |
| OMM-2           | A-5492-0049   | OMM-2 mit 8 m Kabel, Werkzeugsatz und Supportkarte.                               |
| OMM-2           | A-5492-0050   | OMM-2 mit 15 m Kabel, Werkzeugsatz und Supportkarte.                              |
| OMM-2C          | A-5991-0001   | OMM-2C (standardmäßig nicht integrierte Blasluft) mit                             |
|                 |               | 7-poligem Stecker und Produkt-Supportkarte.                                       |
| OMM-2C          | A-5991-0005   | OMM-2C (integrierte Blasluft) mit 7-poligem Stecker und                           |
|                 | 4 5 400 0000  | Produkt-Supportkarte.                                                             |
| OSI Interface   | A-5492-2000   | USI (Modus zur Verwendung mehrerer Messtaster) für DIN-                           |
| OCLInterface    | A 5400 0010   | OCL (Medue zur Verwendung einen Megetestern) für DIN                              |
| OSI Intenace    | A-5492-2010   | Schiepenmontage, mit Anschlussleiste und Supportkarte                             |
| OSI D Interface | A 5402 2000   | OSL D (Modus zur Verwendung mehrerer Messtacter) für DIN                          |
|                 | A-3492-3000   | Schienenmontage mit Anschlussleiste und Supportkarte                              |
| OSI-D Interface | A-5492-3010   | OSI-D (Modus zur Verwendung eines Messtasters) für DIN-                           |
|                 |               | Schienenmontage, mit Anschlussleiste und Supportkarte                             |
| Sollbruchstück  | A-2085-0068   | Sollbruchstück (Art. Nr. M-2085-0009. 2 Stück) und                                |
|                 |               | Gabelschlüssel SW 5 mm.                                                           |
|                 |               |                                                                                   |

| Тур                                                                                         | Artikelnummer | Beschreibung                                                    |  |  |
|---------------------------------------------------------------------------------------------|---------------|-----------------------------------------------------------------|--|--|
| Montagehalterung                                                                            | A-2033-0830   | Montagehalterung mit Befestigungsschrauben,                     |  |  |
|                                                                                             |               | Unterlegscheiben und Muttern.                                   |  |  |
| OMP40M Modul                                                                                | A-5626-2001   | OMP40M Modul mit Batterien, Werkzeugsatz und Supportkarte       |  |  |
|                                                                                             |               | (voreingestellt auf Optisch Ein/Optisch Aus) – modulierte       |  |  |
|                                                                                             |               | Signalübertragungsmethode, Start MESSTASTER 1.                  |  |  |
| LPE1                                                                                        | A-2063-7001   | LPE1 Verlängerung – Länge 50 mm.                                |  |  |
| LPE2                                                                                        | A-2063-7002   | LPE2 Verlängerung – Länge 100 mm.                               |  |  |
| LPE3                                                                                        | A-2063-7003   | LPE3 Verlängerung – Länge 150 mm.                               |  |  |
| MA4                                                                                         | A-2063-7600   | MA4 90° Adapter.                                                |  |  |
| LP2                                                                                         | A-2063-6098   | LP2 Messtaster mit zwei Hakenschlüsseln und TK1                 |  |  |
|                                                                                             |               | Werkzeugsatz.                                                   |  |  |
| Dokumentation. Diese kann von unserer Website unter www.renishaw.com heruntergeladen werden |               |                                                                 |  |  |
| OMI-2                                                                                       | H-5191-8511   | Installationsanleitung: Benutzerinformation zur Einrichtung des |  |  |
|                                                                                             |               | OMI-2.                                                          |  |  |
| OMI-2T                                                                                      | H-5439-8511   | Installationsanleitung: Benutzerinformation zur Einrichtung des |  |  |
|                                                                                             |               | OMI-2T.                                                         |  |  |
| OSI/OSI-D mit                                                                               | H-5492-8511   | Installationsanleitung: Benutzerinformation zur Einrichtung des |  |  |
| OMM-2                                                                                       |               | OSI/OSI-D Interface mit OMM-2.                                  |  |  |
| OSI/OSI-D mit                                                                               | H-5991-8505   | Installationsanleitung: Benutzerinformation zur Einrichtung des |  |  |
| OMM-2C                                                                                      |               | OSI/OSI-D Interface mit OMM-2C.                                 |  |  |
| Taster                                                                                      | H-1000-3202   | Technische Daten: Taster und Zubehör – oder besuchen Sie        |  |  |
|                                                                                             |               | unseren Online-Shop unter www.renishaw.com/shop                 |  |  |
| Messsoftware                                                                                | H-2000-2299   | Datenblatt: Messsoftware für Werkzeugmaschinen –                |  |  |
|                                                                                             |               | Programme und Funktionen.                                       |  |  |
| Werkzeugaufnahmen                                                                           | H-2000-2011   | Datenblatt: Werkzeugaufnahmen für Messtaster.                   |  |  |

#### www.renishaw.com/Renishaw-Weltweit

© 2009-2025 Renishaw plc. Alle Rechte vorbehalten. Dieses Dokument darf ohne die vorherige schriftliche Genehmigung von Renishaw

© 2009–2025 Renishaw plc. Alle Rechte vorbehalten. Dieses Dokument darf ohne die vorherige schriftliche Genehmigung von Renishaw weder ganz noch teilweise kopiert oder reproduziert werden oder auf irgendeine Weise auf ein anderes Medium oder in eine andere Sprache übertragen werden. RENISHAW<sup>®</sup> und das Symbol eines Messtasters sind eingetragene Marken der Renishaw plc. Renishaw Produktnamen, Bezeichnungen und die Marke, apply innovation<sup>®</sup> sind Warenzeichen der Renishaw plc oder deren Tochterunternehmen. Andere Markennamen, Produkt- oder Unternehmensnamen sind Marken des jeweiligen Eigentimers. ZWAR HABEN WIR UNS NACH KRÄFTEN BEMÜHT, FÜR DIE RICHTIGKEIT DIESES DOKUMENTS BEI VERÖFFENTLICHUNG ZU SORGEN, SÄMTLICHE GEWÄHRLEISTUNGEN, ZUSICHERUNGEN, ERKLÄRUNGEN UND HAATTUNG WERDEN JEDOCH UNGEACHTET IHRER ENTSTEHLUNG (IN GESETZLICH ZULÄSSIGEN UMFANG AUSGESCHLOSSEN. RENISHAW BEHÄLT SICH DAS RECHT VOR, ÄNDERUNGEN AND DER HIERIN BESCHRIEBENEN AUSRÜSTUNG UND/ODER SOFTWARE UND AN DEN HIERIN BESCHRIEBENEN AUSRÜSTUNG UND/ODER SOFTWARE UND AN DEN HIERIN BESCHRIEBENEN AUSRÜSTUNG UND/ODER SOFTWARE UND AN DEN HIERIN BESCHRIEBENEN AUSRÜSTUNG UND/ODER SOFTWARE UND AN DEN HIERIN MESCHRIEBENEN AUSRÜSTUNG UND/ODER SOFTWARE UND AN DEN HIERIN MESCHRIEBENEN AUSRÜSTUNG UND/ODER SOFTWARE UND AN DEN HIERIN MESCHRIEBENEN AUSRÜSTUNG UND/ODER SOFTWARE UND AN DEN HIERIN MESCHRIEBENEN AUSRÜSTUNG UND/ODER SOFTWARE UND AN DEN HIERIN MESCHRIEBENEN AUSRÜSTUNG UND/ODER SOFTWARE UND AN DEN HIERIN MESCHRIEBENEN AUSRÜSTUNG UND/ODER SOFTWARE UND AN DEN HIERIN MESCHRIEBENEN AUSRÜSTUNG UND/ODER SOFTWARE UND AN DEN HIERIN MESCHRIEBENEN AUSRÜSTUNG UND/ODER SOFTWARE UND AN DEN HIERIN MESCHRIEBENEN AUSRÜNDIGEN ZU MÜSSEN. Renishaw plc. Eingetragen in England und Wales. Nummer im Gesellschaftsregister: 1106260. Eingetragener Firmensitz: New Mills, Wotton-under-Edge, Gios, GL 12 & JR, Großbritannien. Aus Gründen der besseren Lesbarktet wird bei Personenbezeichnungen und personenbezogenen Hauptwörtern in diesem Dokument die männliche Form verwendet. Entsprechende

**Renishaw GmbH** T +49 (0)7127 9810 E germany@renishaw.com

Renishaw (Austria) GmbH T +43 2236 379790 E austria@renishaw.com

Renishaw (Switzerland) AG T +41 55 415 50 60 E switzerland@renishaw.com

Artikel-Nr.: H-4071-8511-07-A Veröffentlicht: 02.2025

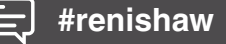